# 身份服務的ISE和FirePOWER整合故障排除

# 目錄

簡介 必要條件 需求 採用元件 設定 網路圖表 ISE **Active Directory** 網路存取裝置 pxGrid和MnT的證書 pxGrid服務 授權策略 FMC Active Directory領域 Admin和pxGrid的證書 ISE整合 身份策略 訪問控制策略 驗證 VPN會話建立 FMC從MnT獲取會話資料 無許可權和特權網路訪問 FMC日誌記錄訪問 疑難排解 FMC調試 通過pxGrid進行SGT查詢 通過REST API到MnT的會話查詢 ISE調試 錯誤 參考資料

# 簡介

本文檔介紹如何在思科下一代入侵防禦系統(NGIPS)上配置並排除TrustSec感知策略故障。 NGIPS版本6.0支援與身份服務引擎(ISE)整合,允許構建基於身份感知的策略。

# 必要條件

### 需求

思科建議您瞭解以下主題:

- Cisco Adaptive Security Appliance(ASA)VPN配置
- Cisco AnyConnect Security Mobility Solution 遠端存取
- Cisco FirePower管理中心基本配置
- Cisco ISE配置
- Cisco TrustSec解決方案

## 採用元件

本文中的資訊係根據以下軟體和硬體版本:

- Microsoft Windows 7
- Microsoft Windows 2012證書頒發機構(CA)
- Cisco ASA版本9.3
- Cisco ISE軟體版本1.4
- Cisco AnyConnect安全行動化使用者端版本4.2
- Cisco FirePower管理中心(FMC)版本6.0
- Cisco FirePower NGIPS版本6.0

# 設定

FirePower管理中心(FMC)是FirePower的管理平台。與ISE整合相關的功能有兩種:

- •補救 允許FMC通過ISE隔離攻擊者,ISE動態更改訪問裝置的授權狀態,從而提供有限的網路訪問。此解決方案分為兩代:
- 1. 使用終端保護服務(EPS)API呼叫到ISE的傳統perl指令碼。
- 2. 使用對ISE的pxGrid協定呼叫的較新模組(此模組僅在5.4版中受支援 在6.0版中不受支援 ,在6.1版中規劃了本機支援)。

• 策略 — 允許FMC基於TrustSec安全組標籤(SGT)配置策略。 本文重點介紹第二個功能。有關補救示例,請閱讀參考部分

### 網路圖表

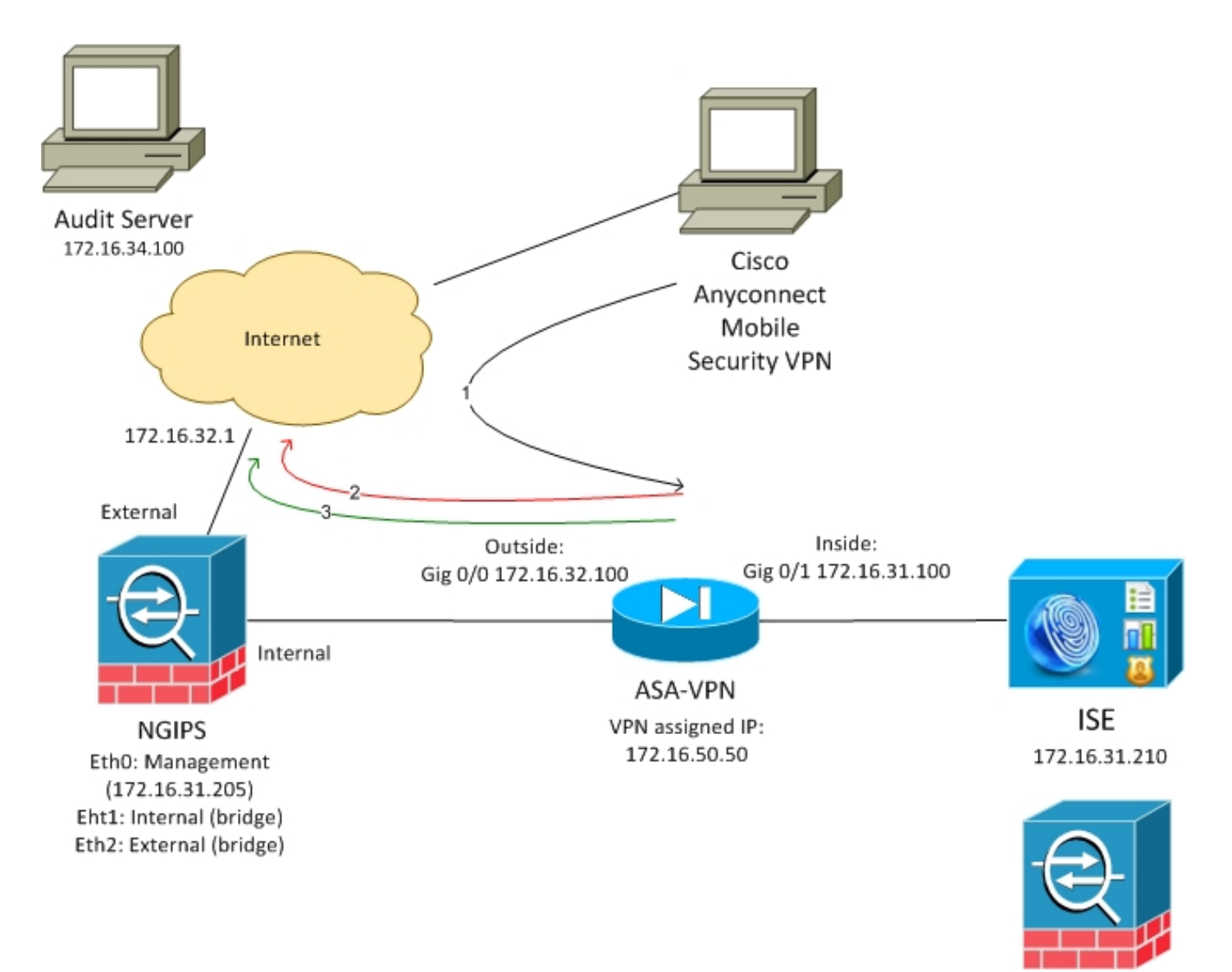

FMC 172.16.31.206

FMC配置了包含兩個規則的訪問控制策略:

• 使用自訂URL(attack-url)拒絕HTTP流量

• 允許具有自定義URL(attack-url)的HTTP流量,但前提是使用者由ISE分配到Audit(9)SGT標籤 ISE決定為屬於管理員組並使用ASA-VPN裝置進行網路訪問的所有Active Directory使用者分配稽核 標籤。

使用者通過ASA上的VPN連線訪問網路。然後,使用者嘗試使用URL攻擊URL訪問已稽核伺服器 — 但由於未將其分配給Audit SGT組而失敗。一旦修復,連線就會成功。

```
ISE
```

**Active Directory** 

必須配置AD整合並提取正確的組(Administrators組用於授權規則條件):

| cisco Ider                              | ntity Services                                      | s Engine         | Home                                                         | <ul> <li>Operations</li> </ul> | Policy              | <ul> <li>Guest Access</li> </ul>                                         | ▼Admini                 | istration                                            | • Work (      | Centers              |                   |
|-----------------------------------------|-----------------------------------------------------|------------------|--------------------------------------------------------------|--------------------------------|---------------------|--------------------------------------------------------------------------|-------------------------|------------------------------------------------------|---------------|----------------------|-------------------|
| System                                  | ◄ Identity Ma                                       | anagement        | Network R                                                    | esources De                    | evice Portal M      | anagement pxGri                                                          | d Services              | Feed Se                                              | rvice )       | Identity Mapping     |                   |
| Identities                              | Groups                                              | External Ider    | ntity Sources                                                | Identity Source                | Sequences           | Settings                                                                 |                         |                                                      |               |                      |                   |
| Externa                                 | al Identity                                         | Sources          | \$} <b>-</b>                                                 | Conne                          | ection<br>Add 🔻 💥 D | Authentication                                                           | Domains<br>te SID Value | Gr                                                   | oups          | Attributes           | Advanced Settings |
| ► = Ci<br>▼ = Ac                        | ertificate Authen<br>ctive Directory<br>example.com | tication Profile |                                                              | Name example                   | e.com/Builtin//     | Administrators                                                           |                         |                                                      | ▲ SID<br>exam | ple.com/S-1-5-32-544 |                   |
| LDAP     ADIUS Token                    |                                                     |                  | example.com/Builtin/Guests     example.com/Builtin/IIS_IUSRS |                                |                     |                                                                          |                         | example.com/s-1-5-32-546<br>example.com/S-1-5-32-568 |               |                      |                   |
| Gamma RSA SecurID     SAML Id Providers |                                                     |                  | example.com/Builtin/Users example.com/Users/Domain Computers |                                |                     | example.com/S-1-5-32-545<br>S-1-5-21-914949383-2068843066-3727110587-515 |                         |                                                      |               |                      |                   |
|                                         |                                                     |                  | example.com/Users/Domain Users                               |                                |                     | S-1-5-21-914949383-2068843066-3727110587-513                             |                         |                                                      |               |                      |                   |

### 網路存取裝置

### ASA新增為網路裝置。使用自定義組ASA-VPN-Audit,如下圖所示:

| dentity Services Engine        | Home → Operations → Policy → Guest Access ▼Administration → Work Centers                                                     |
|--------------------------------|----------------------------------------------------------------------------------------------------|
| System     Identity Management | ▼Network Resources → Device Portal Management pxGrid Services → Feed Service → Identity Mapping                              |
| Network Devices Network Device | Groups Network Device Profiles External RADIUS Servers RADIUS Server Sequences NAC Managers External MDM + Location Services |
| G                              |                                                                                                    |
| Network devices                | Network Devices List > ASA                                                                                                   |
| Default Device                 |                                                                                                    |
|                                | * Name ASA                                                                                                    |
|                                | Description                                                                                                    |
|                                | * IP Address: 172 16 31 100 / 32                                                                                             |
|                                | 172.10.51.100 7 52                                                                                                    |
|                                |                                                                                                    |
|                                | * Device Profile 🗱 Cisco 💌 🕀                                                                                                 |
|                                |                                                                                                    |
|                                |                                                                                                    |
|                                | Software Version                                                                                                    |
|                                | * Network Device Group                                                                                                    |
|                                | Location All Locations Set To Default                                                                                        |
|                                |                                                                                                    |
|                                | Ser to Default                                                                                                    |
|                                |                                                                                                    |
|                                | ✓ RADIUS Authentication Settings                                                                                             |
|                                |                                                                                                    |
|                                |                                                                                                    |
|                                | * Shared Secret                                                                                                    |
|                                | Shared Sector Time Show                                                                                                    |

#### pxGrid和MnT的證書

FMC在ISE上使用兩種服務:

- •用於SGT和分析資料查詢的pxGrid
- 用於批次會話下載的監控和報告(MnT)

MnT可用性非常重要,因為通過這種方式通知FMC什麼是已驗證會話的IP地址,以及它的使用者名 稱和SGT標籤。在此基礎上,可以應用正確的策略。請注意,NGIPS不像ASA一樣支援本地SGT標 籤(內聯標籤)。但與ASA相反,它支援SGT名稱而非僅數字。 由於這些要求,ISE和FMC需要相互信任服務(證書)。 MnT僅使用伺服器端證書,pxGrid同時使 用客戶端和伺服器端證書。

Microsoft CA用於對所有證書進行簽名。

對於MnT(管理員角色),ISE必須生成證書簽名請求(CSR),如下圖所示:

| dentity Services Engine             | Home → Operations → Policy → Guest Access ▼Administration → Work Centers                                                                                                    |  |  |  |  |  |  |  |  |
|-------------------------------------|----------------------------------------------------------------------------------------------------|--|--|--|--|--|--|--|--|
| ▼System ► Identity Management       | Network Resources     Device Portal Management     pxGrid Services     Feed Service     Identity Mapping                                                                                                    |  |  |  |  |  |  |  |  |
| Deployment Licensing Certifica      | tes ▶Logging ▶Maintenance Upgrade Backup & Restore ▶Admin Access ▶ Settings                                                                                                    |  |  |  |  |  |  |  |  |
| G                                   |                                                                                                    |  |  |  |  |  |  |  |  |
| ▼ Certificate Management            | Certificate Signing Request                                                                                                    |  |  |  |  |  |  |  |  |
| Overview                            | Certificate types will require different extended key usages. The list below outlines which extended key usages are required for each certificate type:                                                                                        |  |  |  |  |  |  |  |  |
| System Certificates                 | ISE Identity Certificates:                                                                                                    |  |  |  |  |  |  |  |  |
| Endpoint Certificates               | Multi-Ose - Client and Server Authentication     Admin - Server Authentication                                                                                                    |  |  |  |  |  |  |  |  |
| Trusted Certificates                | EAP Authentication - Server Authentication                                                                                                    |  |  |  |  |  |  |  |  |
| OCSP Client Profile                 | pxGrid - Client and Server Authentication                                                                                                    |  |  |  |  |  |  |  |  |
| Certificate Signing Requests        | ISE Certificate Authority Certificates:                                                                                                    |  |  |  |  |  |  |  |  |
| Certificate Periodic Check Settings | ISE Root CA - This is not a signing request, but an ability to generate a brand new Root CA certificate for the ISE CA functionality.                                                                                                    |  |  |  |  |  |  |  |  |
| Certificate Authority               | <ul> <li>ISE Intermediate CA - INIS IS an Intermediate CA Signing Request.</li> <li>Renew ISE OCSP Responder Certificates - This is not a signing request, but an ability to renew the OCSP responder certificate that is signed by</li> </ul> |  |  |  |  |  |  |  |  |
|                                     | the ISE Root CA/ISE Intermediate CA.                                                                                                    |  |  |  |  |  |  |  |  |
|                                     | Usage                                                                                                    |  |  |  |  |  |  |  |  |
|                                     | Certificate(s) will be used for Admin                                                                                                    |  |  |  |  |  |  |  |  |
|                                     | Allow Wildcard 🗆 🕧                                                                                                    |  |  |  |  |  |  |  |  |
|                                     | Certificates                                                                                                    |  |  |  |  |  |  |  |  |
|                                     |                                                                                                    |  |  |  |  |  |  |  |  |
|                                     | Node(s)                                                                                                    |  |  |  |  |  |  |  |  |
|                                     | Generate CSR's for these Nodes:                                                                                                    |  |  |  |  |  |  |  |  |
|                                     | Node CSR Friendly Name                                                                                                    |  |  |  |  |  |  |  |  |
|                                     | Iise20 Iise20#Admin                                                                                                    |  |  |  |  |  |  |  |  |
|                                     |                                                                                                    |  |  |  |  |  |  |  |  |
|                                     | Subject                                                                                                    |  |  |  |  |  |  |  |  |
|                                     | Common Name (CN) \$FQDN\$                                                                                                    |  |  |  |  |  |  |  |  |

經過Microsoft CA簽名後,必須通過「繫結證書」 **選項匯入**證書。

對於pxGrid服務必須遵循類似的過程。 將用於pxGrid選項的證書必須選中。

由於不能有兩個具有相同使用者名稱的證書,因此完全可以為OU或O部分新增不同的值(例如 pxGrid)。

**附註**:請確保為ISE和FMC的每個完全限定域名(FQDN)在DNS伺服器上配置正確的DNS記錄。

Admin證書和pxGrid證書的唯一區別在於簽名過程。因為pxGrid證書必須具有客戶端和伺服器身份 驗證的擴展金鑰使用選項在Microsoft CA上的自定義模板可用於以下用途:

| <b>a</b> |                                  | Certificate Templates Console                                         |
|----------|----------------------------------|-----------------------------------------------------------------------|
|          | File Action View Help            |                                                                       |
|          | ⇐ ➡ 🔲 🗙 🗐 🗟 🚺                    |                                                                       |
|          | 🖉 Certificate Templates (WIN-GIH | ISE-pxgrid Properties ? × nded Purp                                   |
| 🔛 Das    | Admir 🖉 Admir                    |                                                                       |
| Loc      | Auther 🖉                         | t Subject Name Issuance Requirements                                  |
|          | 🖉 Basic B                        | F General Compatibility Request Handling Cryptography Key Attestation |
| All S    | A Exc                            | ate Key Ard                                                           |
| 🖳 AD     | CEP Er                           | d To modify an extension, select it, and then click Edit.             |
|          | Code S                           | ių –                                                                  |
|          | Comp                             | Extensions included in this template:                                 |
| AD 🖬     | Cross I                          | Application Policies                                                  |
| 🔒 AD     | 2 Directo                        | n Basic Constraints Ctory Servi                                       |
|          | 2 Domai                          | n El Certificate I emplate Information                                |
|          | B Domai                          | n issuance Folicies nt Authent                                        |
| 🔹 File   | EFS Re                           |                                                                       |
|          | Enrollr                          | ם     ביו ביו ביו ביו ביו ביו ביו ביו ביו ביו                         |
|          | Enrollr                          |                                                                       |
|          | 🖉 Exchar                         | g Edit                                                                |
|          | Exchar                           | q                                                                     |
|          | 🖉 🔛 Exchar                       | 9 Description of Application Policies:                                |
|          | IPSec III                        | Server Authentication                                                 |
|          | IPSec (                          | Encrypting File System                                                |
|          | ISE-px                           | Client Authentication er Authent                                      |
|          | Kerber                           | p nt Authent                                                          |
|          | Key Re                           | c Recovery A                                                          |
|          | OCSP                             | Ri P Signing                                                          |
|          | RAS ar                           | d ht Authent                                                          |
|          | Root C                           | e                                                                     |
|          | Router                           |                                                                       |
|          | 🖉 Smarte                         |                                                                       |
|          | 📃 🖳 Smarte                       | a UK Lancei Appiy Help                                                |
|          |                                  |                                                                       |

如何使用Microsoft Web服務對pxGrid CSR進行簽名,如下圖所示:

# Submit a Certificate Request or Renewal Request

To submit a saved request to the CA, paste a base-64-encoded

### Saved Request:

|                     | A0Z4skS+gVGuqYC4ls1jHcXGJejph2h2ndn/ri2J 🛆 |
|---------------------|--------------------------------------------|
| Base-64-encoded     | FibxEHkK1tAymQ9G6WXIELdA3XZzV6ilVnWFzLj3   |
| certificate request | /E2PTchIgFk5zeyXConTNW4QIE/Robkd7DIxduVC   |
| (CMC or             | 6C6daW+GKhFTbQFjacvr15KlRWo4/XQZ56QZAzic   |
| PKCS #10 or         | pB+rRDT3dKQW                               |
| PKCS #7):           | END CERTIFICATE REQUEST V                  |
| -                   |                                            |

### Certificate Template:

ISE-pxgrid

### Additional Attributes:

| Attributes: |    |         |
|-------------|----|---------|
|             | Su | ubmit > |

### 最終ISE必須具有受信任CA(Microsoft)簽名的Admin和pxGrid證書,如下圖所示:

| tisto Identity Services Engine Home → Operations → Policy → Guest Access ✓Administration → Work Centers                                                       |                                                                              |                    |                                        |                    |                |  |  |  |  |
|----------------------------------------------------------------------------------------------------|------------------------------------------------------------------------------|--------------------|----------------------------------------|--------------------|----------------|--|--|--|--|
| System      Identity Management      Network Resources      Device Portal Management      pxGrid Services      Feed Service      Identity Mapping             |                                                                              |                    |                                        |                    |                |  |  |  |  |
| Deployment Licensing                                                                                                    |                                                                              |                    |                                        |                    |                |  |  |  |  |
| 0                                                                                                    |                                                                              |                    |                                        |                    |                |  |  |  |  |
| ▼Certificate Management System Certificates ▲ For disaster recovery it is recommended to export certificate and private key pairs of all system certificates. |                                                                              |                    |                                        |                    |                |  |  |  |  |
| Overview                                                                                                    | 🖌 Edit) 🕂 Generate Self Signed Certificate 🕂 Import 🔂 Export 🗙 Delete 🔎 View |                    |                                        |                    |                |  |  |  |  |
| System Certificates                                                                                                    | Friendly Name                                                                | Used By            | Portal group tag                       | Issued To          | Issued By      |  |  |  |  |
| Endpoint Certificates                                                                                                    | V lise20                                                                     |                    |                                        |                    |                |  |  |  |  |
| Trusted Certificates                                                                                                    | Admin                                                                        | Admin, Portal      | Default Portal Certificate Group $(i)$ | lise20.example.com | example-WIN-CA |  |  |  |  |
| OCSP Client Profile                                                                                                    | EAP                                                                          | EAP Authentication |                                        | lise20.example.com | example-WIN-CA |  |  |  |  |
| Certificate Signing Requests                                                                                                    | pxgrid                                                                       | pxGrid             |                                        | lise20.example.com | example-WIN-CA |  |  |  |  |
| Certificate Periodic Check Settings                                                                                                    |                                                                              |                    |                                        |                    |                |  |  |  |  |

 $\sim$ 

### pxGrid服務

必須啟用特定節點的正確證書pxGrid角色,如下圖所示:

| diadia<br>cisco | Ident | ity Services I | Engine       | Home 🔸      | Operations | Policy          | ▶ Guest A | ccess     | <ul> <li>Administration</li> </ul> | • Work Cente   | rs            |
|-----------------|-------|----------------|--------------|-------------|------------|-----------------|-----------|-----------|------------------------------------|----------------|---------------|
| ▼ Syst          | em    | Identity Mana  | agement 🕨 I  | Network Res | ources D   | evice Portal Ma | anagement | pxGrid S  | Services Feed S                    | Service 🕨 Iden | itity Mapping |
| Deplo           | yment | Licensing      | Certificates | s ▶ Loggin  | g 🕨 Mainte | nance Upgi      | rade Back | up & Rest | tore 🕨 Admin Acc                   | ess 🕨 Settings | \$            |

| Deployment     | Deployment Nodes List > lise20                  |
|----------------|-------------------------------------------------|
| <              | Edit Node                                       |
| ► 💑 Deployment | General Settings Proming Configuration          |
| 🔆 PAN Failover |                                                 |
|                | Hostname lise20                                 |
|                | FQDN lise20.example.com                         |
|                | Node Type Identity Services Engine (ISE)        |
|                |                                                 |
|                | Personas                                        |
|                | Administration Role STANDALONE Make Primary     |
|                | Monitoring Role PRIMARY   Other Monitoring Node |
|                | ✓ Policy Service                                |
|                | ✓ Enable Session Services <sup>(2)</sup>        |
|                | Include Node in Node Group None 🔹 🛈             |
|                | ✓ Enable Profiling Service                      |
|                | Enable SXP Service                              |
|                | Use Interface GigabitEthernet 0 v               |
|                | Enable Device Admin Service     ①               |
|                | Enable Identity Mapping     ①                   |
|                | ✓ pxGrid ①                                      |
| 並且自動批准必須設定為啟用: |                                                 |

| cisco Identity Services Engine Home   Operations  Police                | cy • Guest Access • Admini      | Istration • Work Centers          |                 |      | 🧿 License Warning 🔥 🔍 🥹 🛔 🔅                                                     |
|-------------------------------------------------------------------------|---------------------------------|-----------------------------------|-----------------|------|---------------------------------------------------------------------------------|
| System      Identity Management      Network Resources      Device Port | al Management pxGrid Services   | Feed Service      Identity Mappin | ng              |      |                                                                                 |
| Clients Live Log                                                        |                                 |                                   |                 |      | ⊕ Enable Auto-Registration<br>Disable Auto-Registration<br>View By Capabilities |
| 🖋 Enable 🔗 Disable 🚱 Approve 😝 Group 👎 Decline 😵 Delete 👻               | 🛞 Refresh 🛛 Total Pending Appro | oval(0) 👻                         |                 |      | 1-4 of 4 Show 25 ▼ perpage Page 1 ‡                                             |
| Client Name Client Description                                          | Capabilities                    | Status                            | Client Group(s) | Log  |                                                                                 |
| ise-admin-lise20                                                        | Capabilities(4 Pub, 2 Sub)      | Online                            | Administrator   | View |                                                                                 |
| ▶ ise-mnt-lise20                                                        | Capabilities(2 Pub, 1 Sub)      | Online                            | Administrator   | View |                                                                                 |
| iseagent-firepower.example.co                                           | Capabilities(0 Pub, 3 Sub)      | Online                            | Session         | View |                                                                                 |
| Firesightisetest-firepower.exampl                                       | Capabilities(0 Pub, 0 Sub)      | Offline                           | Session         | View |                                                                                 |

### 授權策略

使用預設身份驗證策略(如果找不到本地使用者,則執行AD查詢)。

授權策略已配置為提供完全網路訪問(許可權:PermitAccess),用於通過ASA-VPN進行身份驗證並 屬於Active Directory組管理員的使用者 — 對於這些使用者,返回SGT標籤審計器:

| Authentication Authorization Profiling Posture Client Provisioning Policy Elements   Authorization Policy Define the Authorization Policy by configuring rules based on identity groups and/or other conditions. Drag and drop rules to change the order. For Policy Export go to Administration > System > Backup & Restore > Policy Export Page First Matched Rule Applies • Exceptions (0) Standard | cisco Identity                                                                                                    | Services Engin | e Home         | <ul> <li>Operations</li> </ul>            | <ul> <li>Policy</li> </ul>                    | Guest Access                                       | <ul> <li>Administration</li> </ul>         | <ul> <li>Work Centers</li> </ul> |                         |  |
|----------------------------------------------------------------------------------------------------|----------------------------------------------------------------------------------------------------|----------------|----------------|-------------------------------------------|-----------------------------------------------|----------------------------------------------------|--------------------------------------------|----------------------------------|-------------------------|--|
| Authorization Policy Define the Authorization Policy by configuring rules based on identity groups and/or other conditions. Drag and drop rules to change the order. For Policy Export go to Administration > System > Backup & Restore > Policy Export Page First Matched Rule Applies  First Matched Rule Applies  Standard                                                                          | Authentication                                                                                                    | Authorization  | Profiling Pos  | ture Client Prov                          | isioning 🕨                                    | Policy Elements                                    |                                            |                                  |                         |  |
| First Matched Rule Applies <ul> <li>Exceptions (0)         </li> <li>Standard</li> </ul> <ul> <li>Standard</li> </ul>                                                                                                    | Authorization Policy Define the Authorization Policy by configuring rules based on identity groups and/or other conditions. Drag and drop rules to change the order. For Policy Export no to Administration > System > Backup & Bestore > Policy Export Page |                |                |                                           |                                               |                                                    |                                            |                                  |                         |  |
| Exceptions (0) Standard                                                                                                    | First Matched                                                                                                    | Rule Applies   | → System > Bac | xup & Restore > P                         | DIICY EXPORT P                                | age                                                |                                            |                                  |                         |  |
|                                                                                                    | Exceptions<br>Standard                                                                                                    | (0)            |                |                                           |                                               |                                                    |                                            |                                  |                         |  |
| Status         Rule Name         Conditions (identity groups and other conditions)         Permissions                                                                                                    | Status                                                                                                    | Rule Name      |                | Condi                                     | tions (identity                               | groups and other cor                               | iditions)                                  |                                  | Permissions             |  |
| ASA VPN if (example.com:ExternalGroups EQUALS example.com/Builtin /Administrators AND DEVICE:Device Type EQUALS All Device Types#ASA-VPN-Audit )                                                                                                    |                                                                                                    | ASA VPN        |                | if <mark>(</mark> exam<br>/Admir<br>Types | ple.com:Exten<br>histrators ANE<br>#ASA-VPN-A | rnalGroups EQUALS e<br>DEVICE:Device Type<br>udit) | example.com/Builtin<br>e EQUALS All Device | then                             | PermitAccess AND Audito |  |

## FMC

### Active Directory領域

領域配置是使用ISE整合的必要條件(使用身份策略並為被動身份驗證使用者檢索組成員身份)。 可以為Active Directory或輕型目錄訪問協定(LDAP)配置領域。 在此示例中,正在使用AD。在**系統 >整合>領域**中:

| Overview                        | Analysis       | AMP       |              |             |                              |                |  |  |  |
|---------------------------------|----------------|-----------|--------------|-------------|------------------------------|----------------|--|--|--|
|                                 |                |           |              |             |                              |                |  |  |  |
| AD-Realm<br>Enter a description |                |           |              |             |                              |                |  |  |  |
| Directory                       | Realm Conf     | iguration | User Do      | wnload      |                              |                |  |  |  |
| AD Primary                      | / Domain *     | examp     | le.com       |             |                              | ex: domain.com |  |  |  |
| Directory U                     | Jsername *     | Admin     | istrator@exa | mple.com    | ex: user@domain              |                |  |  |  |
| Directory P                     | assword *      | •••••     | ••           |             | ]                            |                |  |  |  |
| Base DN *                       |                | CN=u:     | sers,DC=exa  | mple,DC=com | ex: ou=user,dc=cisco,dc=com  |                |  |  |  |
| Group DN                        | •              | DC=ex     | kample,DC=c  | om          | ex: ou=group,dc=cisco,dc=com |                |  |  |  |
| Group Attr                      | ibute          | Memb      | Member       |             |                              | ]              |  |  |  |
| User Session Timeout            |                |           |              |             |                              |                |  |  |  |
| Authentica                      | 1440           |           |              |             | minutes                      |                |  |  |  |
| Failed Auth                     | entication Use | ers 1440  |              |             | minutes                      |                |  |  |  |
| Guest User                      | s              | 1440      |              |             | minutes                      |                |  |  |  |

\* Required Field

使用標準目錄設定:

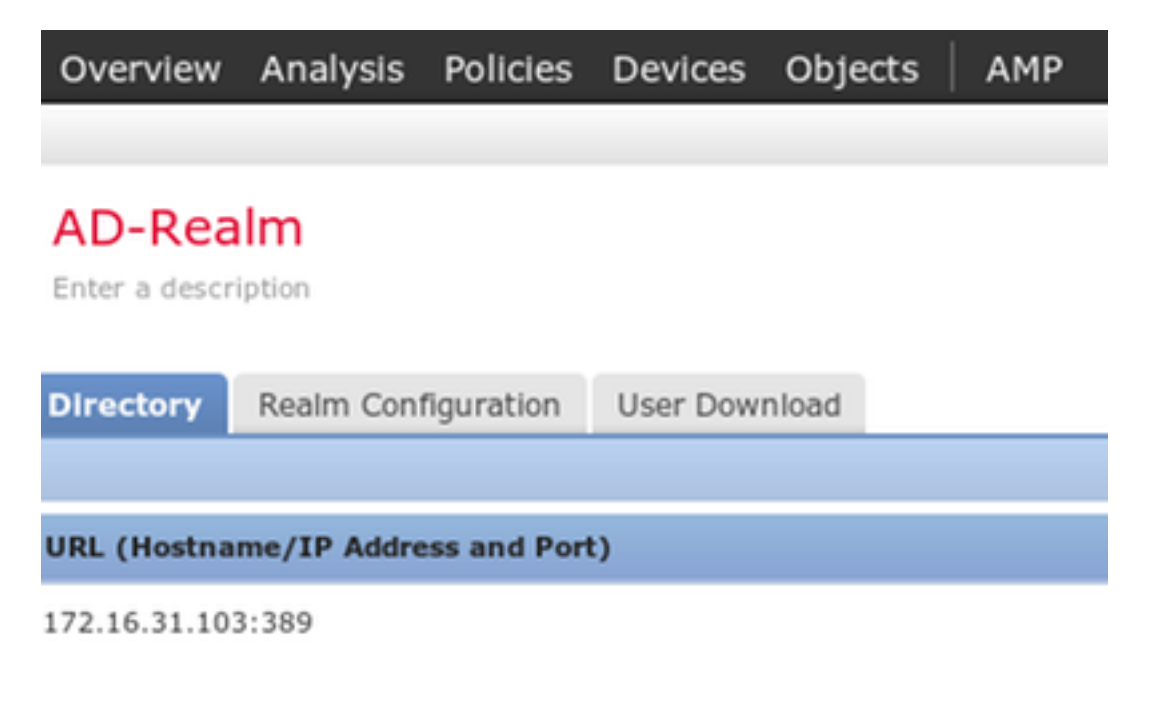

並檢索一些AD組(在訪問控制規則中用作附加條件):

| Overview Analysis Policies Devices Objects AMP                                                                                     |                            |  |  |  |  |  |  |  |  |  |
|----------------------------------------------------------------------------------------------------|----------------------------|--|--|--|--|--|--|--|--|--|
|                                                                                                    |                            |  |  |  |  |  |  |  |  |  |
| AD-Realm                                                                                                    |                            |  |  |  |  |  |  |  |  |  |
|                                                                                                    |                            |  |  |  |  |  |  |  |  |  |
| Directory Realm Configuration User Download                                                                                        |                            |  |  |  |  |  |  |  |  |  |
| Download users and groups Begin automatic download at 12      AM      America/New York Repeat Every 24      Hours     Download Now |                            |  |  |  |  |  |  |  |  |  |
| Available Groups 🖒                                                                                                    | Groups to Include (5)      |  |  |  |  |  |  |  |  |  |
| Search by name                                                                                                    | Administrators             |  |  |  |  |  |  |  |  |  |
| A Terminal Server License Servers                                                                                                  | 🝰 Users                    |  |  |  |  |  |  |  |  |  |
| Access Control Assistance Operators Source Access Control Assistance Operators                                                     |                            |  |  |  |  |  |  |  |  |  |
| A Cryptographic Operators                                                                                                    | A Domain Users             |  |  |  |  |  |  |  |  |  |
| A Network Configuration Operators                                                                                                  | Admins & Enterprise Admins |  |  |  |  |  |  |  |  |  |

### Admin和pxGrid的證書

雖然不是必需的,但為管理員存取產生CSR是很好的作法。使用受信任AD對CSR進行簽名,然後 匯入回已簽名的證書,如下圖所示:

A. es Licenses ▼ Health ▼ Monitoring ▼

System Help v admin v

Generate New CSR O Import HTTPS Certificate

| Information                         | Current HTTPS Cert         | ificate                                          |                            |              |                  |                        |                     |  |  |  |
|-------------------------------------|----------------------------|--------------------------------------------------|----------------------------|--------------|------------------|------------------------|---------------------|--|--|--|
| HTTPS Certificate                   |                            |                                                  |                            |              |                  |                        |                     |  |  |  |
| External Database Access            | Subject                    | commonName                                       | countryName                | localityName | organizationName | organizationalUnitName | stateOrProvinceName |  |  |  |
| Database                            |                            | tirepower.example.com                            | н.                         | клакоw       | TAG              | AAA                    | Krakow              |  |  |  |
| Management Interfaces               | Issuer                     | commonName<br>example-WIN-CA                     | domainComponent<br>example |              |                  |                        |                     |  |  |  |
| Process                             |                            | Net Befere                                       | Nob Addam                  |              |                  |                        |                     |  |  |  |
| Remote Storage Device               | Validity                   | Nov 29 12:23:55 2015 GMT                         | Nov 28 12:23:55 20:        | 6 GMT        |                  |                        |                     |  |  |  |
| Change Reconciliation               | Version                    | 02                                               |                            |              |                  |                        |                     |  |  |  |
| Access Control Preferences          | Serial Number              | Serial Number 17000008D385AAF7D2097EAE0000000008 |                            |              |                  |                        |                     |  |  |  |
| Access List                         | Signature Algorithm        | Signature Algorithm sha1WithDSAEncryption        |                            |              |                  |                        |                     |  |  |  |
| Audit Log                           | Signatare Algoritani       | agnour e regionanti and a manantico y pour       |                            |              |                  |                        |                     |  |  |  |
| Dashboard                           | HTTPS Client Certifi       | HTTPS Client Certificate Settings                |                            |              |                  |                        |                     |  |  |  |
| DNS Cache                           |                            |                                                  |                            |              |                  |                        |                     |  |  |  |
| Email Notification                  | Enable Client Certificates |                                                  |                            |              |                  |                        |                     |  |  |  |
| Intrusion Policy Preferences        |                            | Save                                             |                            |              |                  |                        |                     |  |  |  |
| Language                            |                            |                                                  |                            |              |                  |                        |                     |  |  |  |
| Login Banner                        |                            |                                                  |                            |              |                  |                        |                     |  |  |  |
| Network Analysis Policy Preferences |                            |                                                  |                            |              |                  |                        |                     |  |  |  |
| SNMP                                |                            |                                                  |                            |              |                  |                        |                     |  |  |  |
| STIG Compliance                     |                            |                                                  |                            |              |                  |                        |                     |  |  |  |
| Time                                |                            |                                                  |                            |              |                  |                        |                     |  |  |  |
| Time Synchronization                |                            |                                                  |                            |              |                  |                        |                     |  |  |  |
| Shell Timeout                       |                            |                                                  |                            |              |                  |                        |                     |  |  |  |

### 需要將CA證書新增到受信任的儲存:

rview Analysis Policies Devices Objects AMI

Vulnerability Mapping VMware Tools

PKI
 Internal CAs
 Trusted CAs

| Overview Analysis Polici                 | ies Devices Objects AMP                                      | Deploy A2 System Help                                                                                                    | ▼ admin ▼     |
|------------------------------------------|--------------------------------------------------------------|----------------------------------------------------------------------------------------------------|---------------|
| Object Management Intr                   | rusion Rules                                                 |                                                                                                    |               |
|                                          |                                                              | . On And Trusted Districts (, Friter                                                                                                    |               |
| Retwork                                  | Name                                                         | Value Ar for new war satus                                                                                                    | nect to cloud |
| Port<br>Security Zones                   | VeriSign Class 3 Public Primary Certification Authority - G5 | CN=VeriSign Class 3 Public Primary Certification Authority - GS, ORG=VeriSign, Inc., OU=(c) 2006 VeriSign, Inc For authorized use only, c=-os | <i>.</i>      |
| Application Filters                      | VeriSign Class 4 Public Primary Certification Authority - G3 | CN=VeriSign Class 4 Public Primary Certification Authority - G3, ORG=VeriSign, Inc., OU=(c) 1999 VeriSign, Inc For authorized use only, C=US  | 6             |
| VLAN Tag                                 | VeriSign Universal Root Certification Authority              | CN=VeriSign Universal Root Certification Authority, ORG=VeriSign, Inc., OU=(c) 2008 VeriSign, Inc For authorized use only, C=US               | a 🖉           |
| Geolocation                              | Visa eCommerce Root                                          | CN=VIsa eCommerce Root, ORG=VISA, OU=Visa International Service Association, C=US                                                             | 6             |
| \$ Variable Set                          | Visa Information Delivery Root CA                            | CN=Visa Information Delivery Root CA, ORG=VISA, OU=Visa International Service Association, C=US                                               | 0             |
| Network Lists and Feeds                  | VRK Gov. Root CA                                             | CN+VRK Gov. Root CA, ORG=Væsstorekisterikeskus CA, OU=Varmennepalvelut, C=FI                                                                  | 6 5           |
| DNS Lists and Feeds                      | Wells Fargo Root Certificate Authority                       | CN=Wells Fargo Root Certificate Authority, ORG=Wells Fargo, OU=Wells Fargo Certification Authority, C=US                                      | 08            |
| Sinkhole                                 | WellsSecure Public Root Certificate Authority                | CN=WellsSecure Public Root Certificate Authority, ORG=Wells Fargo WellsSecure, OU=Wells Fargo Bank NA, C=US                                   | Ø 🗎           |
| File List                                | Win2012                                                      | CN=example-WIN-CA                                                                                                    | 63            |
| Gipher Suite List     Jistinguished Name | XRamp Global Certification Authority                         | CN=XRamp Global Certification Authority, ORG=XRamp Security Services Inc, OU=www.xrampsecurity.com, C=US                                      | a 🖉           |
| Dipects                                  |                                                              |                                                                                                    |               |

最後一步是生成FMC使用的pxGrid證書以授權給ISE pxGrid服務。若要產生CSR,需要使用 CLI(或任何其他使用openssl工具的外部機器)。

```
admin@firepower:~$ sudo su -
Password:
root@firepower:~#
root@firepower:~# openssl genrsa -des3 -out fire.key 4096
Generating RSA private key, 4096 bit long modulus
. . . . . . . . .
. . . . . . . . . . . . . .
e is 65537 (0x10001)
Enter pass phrase for fire.key:
Verifying - Enter pass phrase for fire.key:
root@firepower:~#
root@firepower:~# openssl req -new -key fire.key -out fire.csr
You are about to be asked to enter information that will be incorporated
into your certificate request.
What you are about to enter is what is called a Distinguished Name or a DN.
There are quite a few fields but you can leave some blank
For some fields there will be a default value,
If you enter '.', the field will be left blank.
____
Country Code []:PL
State or Province Name []:
Locality Name []:
Organization Name []:Cisco
Organizational Unit Name []:TAC
Common Name []:firepower.example.com
Email Address []:
root@firepower:~#
生成fire.csr後,使用Microsoft CA(pxGrid模板)對其進行簽名。 將私密金鑰(fire.key)和簽署憑證
(fire.pem)匯回到FMC內部憑證庫中。對於私鑰,請使用在生成金鑰期間設定的密碼(openssl
```

### genrsa命令):

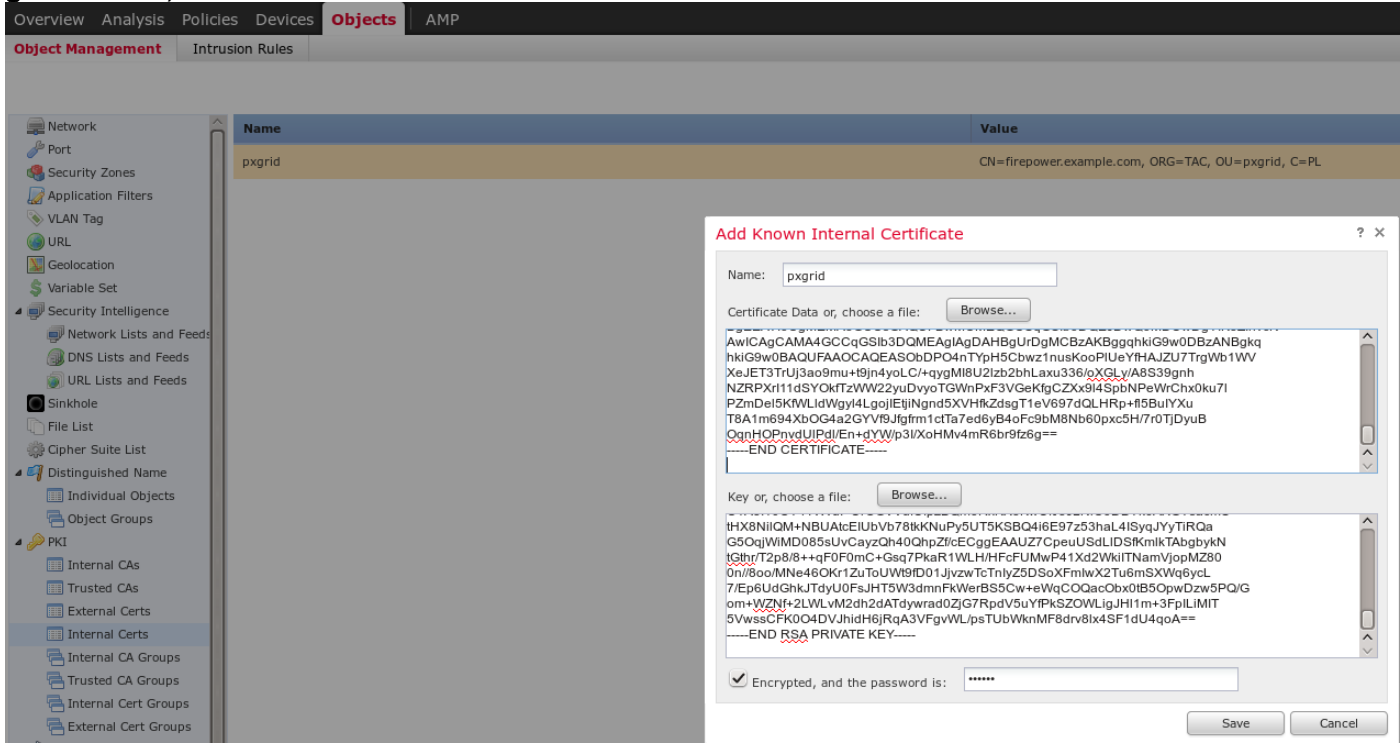

### ISE整合

安裝所有證書後,從System > Integration配置ISE整合:

| Overview Analysis Policies     | Devices Objects AM     | Р                                |                    |                             |
|--------------------------------|------------------------|----------------------------------|--------------------|-----------------------------|
|                                |                        |                                  |                    |                             |
| Cisco CSI Realms Identi        | ty Sources eStreamer   | Host Input                       | Client             | Smart Software Satellite    |
|                                |                        |                                  |                    |                             |
| Identity Sources               |                        |                                  |                    |                             |
| Service Type                   | None Identity Services | Engine                           | User Ager          | ıt                          |
| Primary Host Name/IP Address * | lise20.example.com     |                                  |                    |                             |
| Secondary Host Name/IP Address |                        |                                  |                    |                             |
| pxGrid Server CA *             | Win2012                | ×                                | 0                  |                             |
| MNT Server CA *                | Win2012                | ¥                                | 0                  |                             |
| MC Server Certificate *        | pxgrid                 | Y                                | $\odot$            |                             |
| ISE Network Filter             |                        |                                  | ex. 10.8           | 39.31.0/24, 192.168.8.0/24, |
| * Required Field               | Test Status            | SE connection<br>Primary host: S | status:<br>Success |                             |
|                                |                        |                                  |                    | OK                          |

將匯入的CA用於pxGrid和MnT服務證書驗證。對於管理控制檯(MC),使用為pxGrid生成的內部證書 。

### 身份策略

配置身份策略,該策略利用以前配置的AD領域進行被動身份驗證:

| Overvi    | Overview Analysis Policies Devices Objects AMP |                   |                       |               |                    |                  |           |           |            |          |                        |  |
|-----------|------------------------------------------------|-------------------|-----------------------|---------------|--------------------|------------------|-----------|-----------|------------|----------|------------------------|--|
| Access    | Control ► Identity                             | Network Discovery | Application Detectors | Correlation   | Actions 🔻          |                  |           |           |            |          |                        |  |
| ISEP      | olicy                                          |                   |                       |               |                    |                  |           |           |            |          |                        |  |
| Enter a d | escription                                     |                   |                       |               |                    |                  |           |           |            |          |                        |  |
| Rules     | Rules Active Authentication                    |                   |                       |               |                    |                  |           |           |            |          |                        |  |
|           |                                                | -                 |                       |               |                    |                  |           |           |            | 🗿 Add    | Category 📀 Add Rule    |  |
| #         | Name                                           |                   | Source<br>Zones       | Dest<br>Zones | Source<br>Networks | Dest<br>Networks | VLAN Tags | Src Ports | Dest Ports | Realm    | Action                 |  |
| Administ  | rator Rules                                    |                   |                       |               |                    |                  |           |           |            |          |                        |  |
| This cate | gory is empty                                  |                   |                       |               |                    |                  |           |           |            |          |                        |  |
| Standard  | Rules                                          |                   |                       |               |                    |                  |           |           |            |          |                        |  |
| 1         | Rule-AD                                        |                   | any                   | any           | any                | any              | any       | any       | any        | AD-Realm | Passive Authentication |  |
| Root Rul  | Root Rules                                     |                   |                       |               |                    |                  |           |           |            |          |                        |  |
| This cate | his category is empty                          |                   |                       |               |                    |                  |           |           |            |          |                        |  |

### 訪問控制策略

在此範例中,自訂URL已建立:

| Overview Analysis Policie | s Devices  | Objects          | АМР         |            |
|---------------------------|------------|------------------|-------------|------------|
| Object Management Intrus  | sion Rules |                  |             |            |
|                           |            |                  |             |            |
|                           |            |                  |             |            |
| Network                   | Name       |                  |             | Value      |
| /Port                     | attack-url |                  |             | attack-url |
| Application Filters       |            |                  |             |            |
| 📎 VLAN Tag                | E          | dit URL Obj      | ects ? ×    |            |
|                           |            | Name:            | attack-url  |            |
| Geolocation               |            | Description      |             |            |
| \$ Variable Set           |            | Description:     |             |            |
| Security Intelligence     |            |                  |             |            |
| Network Lists and Feeds   |            | IIRI ·           | attack us   |            |
| DNS Lists and Feeds       |            | ORE.             | attack-uri  |            |
| URL Lists and Feeds       |            | Allow Overrides: |             |            |
| Sinkhole                  |            |                  | [ Cancel ]  |            |
| List                      |            |                  | Save Cancel |            |

## 以及自定義訪問控制策略中的兩個規則:

|   | Overvie                                                                                                   | ew Analysis Polici           | es Devices Objec         | ts AMP              |                    |                  |           |                       |              |           |            |                           |                    | ystem Help 🔻 🕯 | admin 🔻 |
|---|----------------------------------------------------------------------------------------------------|------------------------------|--------------------------|---------------------|--------------------|------------------|-----------|-----------------------|--------------|-----------|------------|---------------------------|--------------------|----------------|---------|
|   | Access                                                                                                    | Control + Access Cont        | rol Network Discove      | ery Application Det | ectors Correlation | Actions •        |           |                       |              |           |            |                           |                    |                |         |
|   | Custo<br>Enter a d                                                                                        | omPolicy<br>escription       |                          |                     |                    |                  |           |                       |              |           |            |                           |                    | Save 🛛         | Cancel  |
| 1 | Identity Pelicy     SEL Pelicy: None       Rule     Security Intelligence     HTTP Responses     Advanced |                              |                          |                     |                    |                  |           |                       |              |           |            |                           |                    |                |         |
|   | 📸 Filte                                                                                                   | r by Device                  |                          |                     |                    |                  |           |                       |              |           | G          | Add Category 🕓 Add        | Rule Search Rules  |                | ×       |
|   | #                                                                                                    | Name                         | Source<br>Zones          | Dest<br>Zones       | Source<br>Networks | Dest<br>Networks | VLAN Tags | Users                 | Applications | Src Ports | Dest Ports | URLs                      | Action             | • • •          |         |
|   | 👻 Man                                                                                                    | datory - CustomPolicy (1     | 1-2)                     |                     |                    |                  |           |                       |              |           |            |                           |                    |                |         |
|   | 1                                                                                                    | PermitPrivileged-HTTP        | any                      | any                 | any                | any              | any       | 🝰 AD-Realm/Administra | t 📰 HTTP     | any       | any        | attack-url                | 🖋 Allow            | 🗇 🐚 📙 o        | J 🖉     |
|   | 2                                                                                                    | DenyUnprivileged-HTTP        | any                      | any                 | any                | any              | any       | any                   | HTTP HTTP    | any       | any        | i attack-url              | 💢 Block with reset | V 🗅 🖉 •        | J 🗎     |
|   | ▼ Default - CustomPalley (-)                                                                              |                              |                          |                     |                    |                  |           |                       |              |           |            |                           |                    |                |         |
|   | There a                                                                                                   | re no rules in this section. | Add Rule or Add Category |                     |                    |                  |           |                       |              |           |            |                           |                    |                |         |
|   | Default                                                                                                   | Action                       |                          |                     |                    |                  |           |                       |              |           |            | Access Control: Trust All | Traffic            |                | ¥ 7     |

PermitPrivileged-HTTP規則允許屬於已分配SGT標籤的AD Administrators組的所有使用者。審計者 對所有目標執行HTTP攻擊。

DenyUnprivileged-HTTP拒絕將此操作用於所有其他使用者。

另請注意,以前建立的身份策略已分配給此訪問控制策略。

### 在此頁籤上,無法檢視SGT標籤,但在建立或編輯特定規則時,可以看到這些標籤:

| Access Central + Access Central Network Discovery Application Detectors Carrelation Actions +                                                                                                    |
|----------------------------------------------------------------------------------------------------|
| CustomPolicy                                                                                                    |
| Enter a description  I description  I description |
| Identity Policy:     SSL Policy:     SSL Policy:     SSL Policy:     Image: Status and the status and the status and s                                                    |
| Rules Society Intelligence NTTP Responses Advanced         Relies Society Intelligence NTTP Responses Advanced       Colspan="2">Colspan="2">Colspan="2">Colspan="2">Colspan="2">Colspan="2">Colspan="2">Colspan="2">Colspan="2">Colspan="2">Colspan="2">Colspan="2"Colspan="2"Co                                                                              |
| There by Dexics     Edition Rule - PermitPhylologed-HTTP                                                                                                    |
| Searce       Det<br>Zones       Name       PermitPrivileget-HTTP       Enabled       Move       URLs       Action       Image: Control in the second second secon                                                                                                   |
| Mandatory - CustomPolicy (1-2)     Action Allow     IP5: no policies Variables: n/a Files: no inspection     Logging: connections: Event Viewer                                                                                                    |
|                                                                                                    |
| I Permitrivileges-HITP any any Zones Networks VLAN Tags Users Applications Ports URLs ISE Attributes Inspection Logging Comments @attacheuri @ Allow O C II 0 0 0                                                                                                    |
| 2 DenyUnprivileged-HTTP any any Available ISE Session Attributes C Available ISE Metadata C Selected Source ISE Metadata (1) 🖉 attackwith reset 🗍 🖥 0 🥒                                                                                                    |
| ▼ Default - CustomPédicy (-) Que control by name or value Que control by name or value Que control by |
| There are no rules in this section. Add Rule or Add Category 🕼 Security Group Tag                                                                                                    |
| Default Action Access Control: Trust All Traffic V                                                                                                    |
| Prob                                                                                                    |
| a Contractors Add to Rule                                                                                                    |
| Prevelopers                                                                                                    |
| Development_servers                                                                                                    |
|                                                                                                    |
| Other Services                                                                                                    |
| ACL Servers Add a Location IP Address Add                                                                                                    |
|                                                                                                    |
| OK Cancel                                                                                                    |
|                                                                                                    |
|                                                                                                    |

Access Control > Access Control Network Discovery Application Detectors Correlation Actions ▼

Status

驗證

在正確配置所有內容後,ISE應看到pxGrid客戶端訂閱會話服務(狀態線上)。

| ol)<br>Cl | ulu<br>sco | Identity Servic     | es Engine      | Home                        | ▶ Operati      | ons • Polic | cy ▶ Gues    | t Access    | ▼ Admin    | istration | ► Woi   | rk Centers                          |                 |
|-----------|------------|---------------------|----------------|-----------------------------|----------------|-------------|--------------|-------------|------------|-----------|---------|-------------------------------------|-----------------|
| •         | Syst       | em 🔸 Identity I     | Management     | <ul> <li>Network</li> </ul> | Resources      | Device Port | al Managemen | t pxGrid    | Services   | • Feed S  | Service | <ul> <li>Identity Mappin</li> </ul> | ıg              |
|           |            |                     |                |                             |                |             |              |             |            |           |         |                                     |                 |
| _         |            |                     |                |                             |                |             |              |             |            |           |         |                                     |                 |
|           | C          | lients              | Live Log       |                             |                |             |              |             |            |           |         |                                     |                 |
| <b>V</b>  | Enal       | ble 🕜 Disable       | 😪 Approve      | ፀ Group                     | 👎 Decline      | 🛞 Delete 👻  | 🛞 Refresh    | Total Pen   | ding Appro | oval(0) 👻 |         |                                     |                 |
|           | ]          | Client Name         |                | Clier                       | nt Description |             | Capabilities |             |            | Status    |         |                                     | Client Group(s) |
|           | •          | ise-admin-lise20    | D              |                             |                |             | Capabilities | (4 Pub, 2 S | ub)        | Online    |         |                                     | Administrator   |
|           | •          | ise-mnt-lise20      |                |                             |                |             | Capabilities | (2 Pub, 1 S | ub)        | Online    |         |                                     | Administrator   |
|           | •          | iseagent-firepov    | ver.example.co |                             |                |             | Capabilities | (0 Pub, 3 S | ub)        | Online    |         |                                     | Session         |
|           | •          | firesightisetest-fi | irepower.examp | ol                          |                |             | Capabilities | (0 Pub, 0 S | ub)        | Offline   |         |                                     | Session         |

### 從日誌中,您還可以確認FMC已訂閱TrustSecMetaData(SGT標籤)服務 — 已獲取所有標籤並取 消訂閱。

| cisco Ide                  | ntity Services Engine                   | Home      | <ul> <li>Operations</li> </ul> | Policy          | ▶ Guest A | ccess  | ▼ Admini | istration | ♦ Wor   | k Cent |
|----------------------------|-----------------------------------------|-----------|--------------------------------|-----------------|-----------|--------|----------|-----------|---------|--------|
| <ul> <li>System</li> </ul> | <ul> <li>Identity Management</li> </ul> | Network F | Resources D                    | evice Portal Ma | anagement | pxGrid | Services | ▶ Feed \$ | Service | ▶ lde  |

| Clients Live Log                  | iseagent-firepower.exam     | ple.com-0739edea820cc77e04cc | 7c44200f661e                |
|-----------------------------------|-----------------------------|------------------------------|-----------------------------|
| 🔇 Clear Logs                      | efresh                      |                              |                             |
| Client Name                       | Capability Name             | Event Type                   | Timestamp                   |
| firesightisetest-firepower.exampl |                             | Client offline               | 11:53:14 PM CET, Dec 1 2015 |
| firesightisetest-firepower.exampl | TrustSecMetaData-1.0        | Client unsubscribed          | 11:53:14 PM CET, Dec 1 2015 |
| firesightisetest-firepower.exampl | SessionDirectory-1.0        | Client unsubscribed          | 11:53:13 PM CET, Dec 1 2015 |
| firesightisetest-firepower.exampl | EndpointProfileMetaData-1.0 | Client unsubscribed          | 11:53:13 PM CET, Dec 1 2015 |
| firesightisetest-firepower.exampl | SessionDirectory-1.0        | Client subscribed            | 11:53:13 PM CET, Dec 1 2015 |
| firesightisetest-firepower.exampl | TrustSecMetaData-1.0        | Client subscribed            | 11:53:13 PM CET, Dec 1 2015 |
| firesightisetest-firepower.exampl | EndpointProfileMetaData-1.0 | Client subscribed            | 11:53:12 PM CET, Dec 1 2015 |
| firesightisetest-firepower.exampl |                             | Client online                | 11:53:12 PM CET, Dec 1 2015 |

### VPN會話建立

當ISE上的授權沒有返回正確的SGT標籤(NGIPS不允許稽核測試)時,會為場景執行第一個測試 。

VPN會話啟動後,AnyConnect使用者介面(UI)可提供更多詳細資訊:

| Sisco AnyConnect Secure Mobility Client | (beta)                                                                                                    |                                                                                                    |               |                                                                                                    | 3                    |
|-----------------------------------------|----------------------------------------------------------------------------------------------------|----------------------------------------------------------------------------------------------------|---------------|----------------------------------------------------------------------------------------------------|----------------------|
| cisco AnyConnec                         | ct Secure Mobi                                                                                                    | lity Client                                                                                                    |               | 1                                                                                                    |                      |
| Status Overview                         | Virtual Private Network                                                                                                    | k (VPN)                                                                                                    |               |                                                                                                    |                      |
| VPN >                                   | Preferences Statistics Route                                                                                                    | e Details Firewall Mess                                                                                                    | sage History  |                                                                                                    |                      |
| Network                                 | Connection Information                                                                                                    |                                                                                                    | 🕥 Cisco AnyCo | onnect Secure Mobility Client                                                                           |                      |
| Collect diagnostic information for all  | State:<br>Tunnel Mode (IPv4):<br>Tunnel Mode (IPv6):<br>Duration:<br>Address Information<br>Client (IPv4):<br>Client (IPv6):<br>Server:<br>Bytes<br>Sent:<br>Received:<br>Frames | Connected<br>Tunnel All Traffic<br>Drop All Traffic<br>00:00:34<br>172. 16.50.50<br>Not Available<br>172. 16.32. 100<br>20791<br>20120 | 00:00:34      | VPN:<br>Connected to 172.16.32.100.<br>San Jose - SSL<br>Network:<br>Connected (192.168.10.67)<br>wired | ▼ Disconnect<br>IPv4 |
| Diagnostics                             |                                                                                                    |                                                                                                    |               |                                                                                                    | cisco                |
|                                         |                                                                                                    |                                                                                                    |               |                                                                                                    |                      |

### ASA可以確認會話已建立:

#### asav# show vpn-sessiondb anyconnect

Session Type: AnyConnect

```
Username : Administrator
                                   Index : 1
Public IP : 192.168.10.67
                                  Index
Assigned IP : 172.16.50.50
Protocol : AnyConnect-Parent SSL-Tunnel DTLS-Tunnel
License
           : AnyConnect Essentials
Encryption : AnyConnect-Parent: (1)none SSL-Tunnel: (1)RC4 DTLS-Tunnel:
(1)AES128
           : AnyConnect-Parent: (1)none SSL-Tunnel: (1)SHA1 DTLS-Tunnel:
Hashing
(1)SHA1
          : 11428
Bytes Tx
                                   Bytes Rx
                                               :
24604
Group Policy : POLICY
                                   Tunnel Group :
SSLVPN
Login Time : 12:22:59 UTC Wed Dec 2
2015
Duration
          :
0h:01m:49s
Inactivity :
0h:00m:00s
                                          :
VLAN Mapping : N/A
                                   VLAN
none
Audt Sess ID : ac101f6400001000565ee2a3
```

請注意,ASA確實看到為此身份驗證返回的任何SGT標籤。未為TrustSec配置ASA — 因此無論如何都會跳過資訊。

ISE還報告成功的授權(23:36:19處的日誌) — 未返回SGT標籤:

| cisco Identity Se     | ervices Engine      | Home        | ▼Operations   | Policy     | Guest Access         | <ul> <li>Administratio</li> </ul> | n 🔸 Work Cente    | ers                      |                    |        |                          |
|-----------------------|---------------------|-------------|---------------|------------|----------------------|-----------------------------------|-------------------|--------------------------|--------------------|--------|--------------------------|
| RADIUS Livelog        | TACACS Livelog      | Reports     | Troubleshoot  | Adaptive   | Network Control      |                                   |                   |                          |                    |        |                          |
| Мі                    | sconfigured Supp    | licants (i) |               |            | Misconfigured Netwo  | ork Devices 🕧                     |                   | RADIUS                   | Client Stopped Res |        |                          |
|                       | 0                   |             |               |            | 0                    |                                   |                   | 27                       | 8                  |        | 0                        |
|                       |                     |             |               |            |                      |                                   |                   |                          |                    |        |                          |
| <u> </u> Show Live Se | ssions 🙀 Add or     | Remove Co   | lumns 🔻 🛞 Ref | resh 🕐 Re  | eset Repeat Counts   |                                   |                   |                          |                    |        | Refresh                  |
| Time                  | ▼ Status<br>All ▼ D | et Repe     | at C          | y () A     | uthentication Policy | Aut                               | norization Policy | Authorization Profiles ( | Network Device     | Server | Event                    |
| 2015-12-01 23:3       | 7:31 🕕              | Q           | 0 Admini      | strator De | efault >> Default >> | Default Defa                      | ault >> ASA VPN   | PermitAccess, Auditors   |                    | lise20 | Session State is Started |
| 2015-12-01 23:3       | 7:26 🔽              | 0           | Admini        | strator De | efault >> Default >> | Default Defa                      | ault >> ASA VPN   | PermitAccess, Auditors   | ASA                | ise20  | Authentication succeeded |
| 2015-12-01 23:3       | 6:19 🔽              | <b>o</b>    | Admini        | strator De | efault >> Default >> | Default Defa                      | ault >> ASA VPN   | PermitAccess             | ASA                | lise20 | Authentication succeeded |

### FMC從MnT獲取會話資料

在此階段, /var/log/messages中的FMC報告管理員使用者名稱的新會話(作為pxGrid服務的訂閱者 接收),並對組成員身份執行AD查詢:

firepower SF-IMS[3554]: [17768] ADI:adi.LdapRealm [INFO] search '(|(sAMAccountName=Administrator))' has the following DN:

'CN=Administrator,CN=Users,DC=example,DC=com'.

### 無許可權和特權網路訪問

在此階段,當使用者嘗試開啟Web瀏覽器並訪問稽核伺服器時,連線將終止:

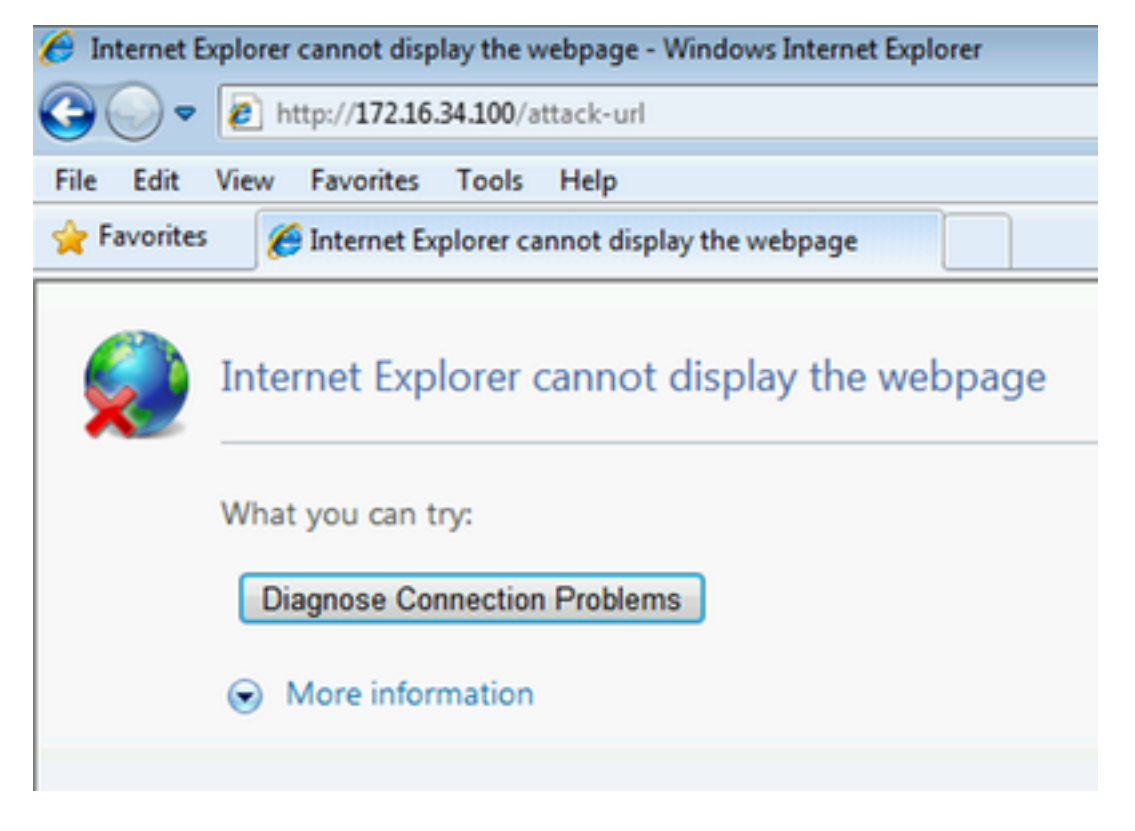

可從使用者端擷取封包擷取(依照FMC設定傳送的TCP RST)確認這點:

| r,           | Cisco AnyConn             | ect VPN Vir             | tual Mini      | port Ada         | pter for V | Vindow   | s x64: \Devi       | ce\NPF_{B         | F9293D2        | 2-3A19- | 4BB9-868 | 6-5CFC | 21A64/   | AA6}  | [Wiresha | rk 1.8.4 | (SVN F | lev 4625 | 0 from / | /trunk-1 | .8)]   |       |         |       |       |
|--------------|---------------------------|-------------------------|----------------|------------------|------------|----------|--------------------|-------------------|----------------|---------|----------|--------|----------|-------|----------|----------|--------|----------|----------|----------|--------|-------|---------|-------|-------|
| <u>F</u> ile | <u>E</u> dit <u>V</u> iew | <u>G</u> o <u>C</u> apt | ure <u>A</u> n | alyze <u>S</u> t | tatistics  | Teleph   | non <u>y T</u> ool | s <u>I</u> nterna | als <u>H</u> e | lp      |          |        |          |       |          |          |        |          |          |          |        |       |         |       |       |
|              |                           | 🕷   🖻                   |                | 2                | 3   9      | <b>(</b> | 🔶 🍛 🗿              | ' 业  [            |                | ]  €    | 0        |        | <b>M</b> | ¥ !   | 8 %      | Ø        |        |          |          |          |        |       |         |       |       |
| Filte        | er:                       |                         |                |                  |            |          |                    | ▼ Ex              | pression       | n Cle   | ar App   | y Save | 2        |       |          |          |        |          |          |          |        |       |         |       |       |
| No.          | Source                    |                         |                | Destinatio       | on         |          | Protoco            | I L               | .ength         | Info    |          |        |          |       |          |          |        |          |          |          |        |       |         |       |       |
|              | 1 172.16                  | .50.50                  |                | 192.16           | 8.10.1     | .51      | TCP                |                   | 66             | 5991    | 6 > ht   | tp [S  | YN] S    | 5eq=0 | Win=     | 8192     | Len=0  | MSS=     | 1346 \   | WS=4     | SACK_F | PERM= | 1       |       |       |
|              | 2 172.16                  | .50.50                  |                | 172.16           | .34.10     | 00       | TCP                |                   | 66             | 5991    | 7 > ht   | tp [S  | YN] S    | 5eq=0 | Win=     | 8192     | Len=0  | MSS=     | 1346 N   | WS=4     | SACK_F | PERM= | 1       |       |       |
|              | 3 172.16                  | .34.100                 |                | 172.16           | . 50. 50   | )        | TCP                |                   | 66             | http    | > 599    | 17 [S  | YN, A    | ACK]  | Seq=0    | Ack=     | 1 Win  | =2920    | 0 Len=   | =0 MS:   | S=1340 | δSAC  | K_PERM  | =1 ₩S | 5=128 |
|              | 4 172.16                  | .50.50                  |                | 172.16           | .34.10     | 00       | TCP                |                   | 54             | 5991    | 7 > ht   | tp [A  | ск] s    | 5eq=1 | . Ack=   | 1 Win∘   | =6595  | 2 Len    | =0       |          |        |       |         |       |       |
|              | 5 172.16                  | .50.50                  |                | 172.16           | .34.10     | 90       | HTTP               |                   | 588            | GET ,   | /attac   | k-url  | НТТР     | P/1.1 |          |          |        |          |          |          |        |       |         |       |       |
|              | 6 172.16                  | .34.100                 |                | 172.16           | . 50. 50   | )        | TCP                |                   | 54             | http    | > 599    | 17 [R  | ST, A    | ACK]  | Seq=1    | Ack=     | 535 W  | in=0∣    | Len=0    |          |        |       |         |       |       |
| ⊞ F          | rame 5: 58                | 8 bytes                 | on wi          | re (47           | 04 bit     | (s), 5   | 588 byte           | s captu           | red (          | 4704    | bits)    | on in  | terfa    | ace ( | )        |          |        |          |          |          |        |       |         |       |       |
| + E          | thernet II                | , Src: (                | cisco_         | 3c:7a:           | 00 (00     | :05:9    | 0a:3c:7a           | :00), D           | st: C          | imsys   | _33:44   | :55 (  | 00:11    | 1:22  | :33:44   | :55)     |        |          |          |          |        |       |         |       |       |
| + I          | nternet Pr                | otocol \                | versio         | n 4, s           | rc: 17     | 2.16.    | 50.50 (            | 172.16.           | 50.50          | ), Ds   | t: 172   | .16.3  | 4.100    | 0 (17 | 72.16.   | 34.10    | 0)     |          |          |          |        |       |         |       |       |
| + T          | ransmissio                | n Contro                | ol Pro         | tocol,           | Src P      | ort:     | 59917 (            | 59917),           | Dst            | Port:   | http     | (80),  | Seq      | : 1,  | Ack:     | 1, Le    | n: 53  | 4        |          |          |        |       |         |       |       |
| 🗆 H          | ypertext T                | ransfer                 | Proto          | col              |            |          |                    |                   |                |         |          |        |          |       |          |          |        |          |          |          |        |       |         |       |       |
| ±            | GET /atta                 | ck-url H                | НТТР/1         | .1\r\n           |            |          |                    |                   |                |         |          |        |          |       |          |          |        |          |          |          |        |       |         |       |       |
|              | Accept: a                 | pplicat                 | ion/x-         | ms-app           | licati     | on, i    | image/jp           | eg, app           | licat          | ion/x   | aml+xn   | 1, im  | iage/g   | gif,  | image    | /pjpe    | g, ap  | plica    | tion/    | x-ms-    | xbap,  | app]  | licatio | on/vn | d.ms- |
|              | Accept-La                 | nguage:                 | pl-PL          | \r\n             |            |          |                    |                   |                |         |          |        |          |       |          |          |        |          |          |          |        |       |         |       |       |
|              | User-Agen                 | t: Mozi                 | 11a/4.         | 0 (com           | patibl     | e; MS    | SIE 8.0;           | Window            | s NT           | 6.1;    | WOW64;   | Trid   | lent/4   | 4.0;  | SLCC2    | ; .NE    | T CLF  | 2.0.     | 50727    | ; .NE    | T CLR  | 3.5.  | 30729;  | . NE  | T CLR |
|              | Accept-En                 | coding:                 | gzip,          | defla            | .te\r\n    | 1        |                    |                   |                |         |          |        |          |       |          |          |        |          |          |          |        |       |         |       |       |
|              | Host: 172                 | .16.34.3                | 100\r\         | n                |            |          |                    |                   |                |         |          |        |          |       |          |          |        |          |          |          |        |       |         |       |       |
|              | Connectio                 | n: Keep                 | -Alive         | \r\n             |            |          |                    |                   |                |         |          |        |          |       |          |          |        |          |          |          |        |       |         |       |       |
|              | \r\n                      |                         |                |                  |            |          |                    |                   |                |         |          |        |          |       |          |          |        |          |          |          |        |       |         |       |       |
|              | <u> Full req</u>          | uest UR:                | I: htt         | <u>p://17</u>    | 2.16.3     | 4.100    | )/attack           | <u>-ur11</u>      |                |         |          |        |          |       |          |          |        |          |          |          |        |       |         |       |       |

## ISE配置為返回後,稽核標籤ASA會話報告:

#### asav# show vpn-sessiondb anyconnect

Session Type: AnyConnect

| Username                     | :      | Administrator                       | Index          | : 1  |           |              |
|------------------------------|--------|-------------------------------------|----------------|------|-----------|--------------|
| Assigned IP                  | :      | 172.16.50.50                        | Public IP      | : 1  | 92.168.10 | 0.67         |
| Protocol                     | :      | AnyConnect-Parent SSL-7             | Funnel DTLS-Tu | unne | 1         |              |
| License                      | :      | AnyConnect Essentials               |                |      |           |              |
| Encryption (1)AES128         | :      | AnyConnect-Parent: (1)              | none SSL-Tuni  | nel: | (1)RC4    | DTLS-Tunnel: |
| Hashing<br>(1)SHA1           | :      | AnyConnect-Parent: (1)              | none SSL-Tuni  | nel: | (1)SHA1   | DTLS-Tunnel: |
| Bytes Tx<br>24604            | :      | 11428                               | Bytes Rx       | :    |           |              |
| Group Policy<br>SSLVPN       | :      | POLICY                              | Tunnel Group   | :    |           |              |
| Login Time<br>2015           | :      | 12:22:59 UTC Wed Dec 2              |                |      |           |              |
| Duration<br>Oh:01m:49s       | :      |                                     |                |      |           |              |
| Inactivity<br>Oh:00m:00s     | :      |                                     |                |      |           |              |
| VLAN Mapping<br>none         | :      | N/A                                 | VLAN           | :    |           |              |
| Audt Sess ID<br>Security Grp | :<br>: | ac101f6400001000565ee2a<br><b>9</b> | a3             |      |           |              |

ISE還會報告成功的授權(23:37:26的日誌) — 返回SGT標籤審計器:

| cisco Identity Si | ervices Engine    | Home        | <ul> <li>Operations</li> </ul> | Policy     | <ul> <li>Guest Access</li> </ul> | Administrati | ion 🔹 🕨 Work Cent  | ers                      |                    |        |                          |
|-------------------|-------------------|-------------|--------------------------------|------------|----------------------------------|--------------|--------------------|--------------------------|--------------------|--------|--------------------------|
| RADIUS Livelog    | TACACS Livelog    | Reports     | ▶ Troubleshoot                 | Adaptive   | Network Control                  |              |                    |                          |                    |        |                          |
| Mi                | sconfigured Supp  | olicants 🔅  |                                |            | Misconfigured Netw               | /ork Devices | Ð                  | RADIUS E                 | Client Stopped Res |        |                          |
| 0                 |                   |             |                                |            | 0                                |              |                    | 27                       | 0                  |        |                          |
| 🚮 Show Live Se    | ssions 🙀 Add or   | - Remove Co | lumns 🔻 🛞 Refr                 | resh 💽 Re  | set Repeat Counts                |              |                    |                          |                    |        | Refresh                  |
| Time              | ▼ Status<br>All ▼ | et Repe     | at C                           | y i AL     | thentication Policy              | i Au         | thorization Policy | Authorization Profiles ( | Network Device     | Gerver | Event (                  |
| 2015-12-01 23:3   | 17:31 🕕           | à           | 0 Adminis                      | strator De | fault >> Default >>              | > Default De | fault >> ASA VPN   | PermitAccess,Auditors    |                    | lise20 | Session State is Started |
| 2015-12-01 23:3   | 17:26 🔽           | ò           | Adminis                        | strator De | fault >> Default >>              | > Default De | fault >> ASA VPN   | PermitAccess, Auditors   | ASA                | lise20 | Authentication succeeded |
| 2015-12-01 23:3   | 6:19              |             | Adminis                        | trator De  | fault >> Default >>              | > Default De | fault >> ASA VPN   | PermitAccess             | ΔSΔ                | lise20 | Authentication succeeded |

### 使用者可以訪問上述服務:

| http://172.16.34.100/attack-url - Windows Internet Explorer |
|-------------------------------------------------------------|
| G S v ktp://172.16.34.100/attack-url                        |
| File Edit View Favorites Tools Help                         |
| Favorites Attp://172.16.34.100/attack-url                   |
| succeeded                                                   |
|                                                             |
|                                                             |
|                                                             |
|                                                             |

### FMC日誌記錄訪問

### 此活動可通過連線事件報告確認:

| Overview A                                                            | Dverview Analysis Policies Devices Objects AMP |                    |                   |                  |                |                          |                          |        |                            |                            |                  |                          |                         |                      |   |                         |            |                      |                      |                |
|-----------------------------------------------------------------------|------------------------------------------------|--------------------|-------------------|------------------|----------------|--------------------------|--------------------------|--------|----------------------------|----------------------------|------------------|--------------------------|-------------------------|----------------------|---|-------------------------|------------|----------------------|----------------------|----------------|
| Context Explor                                                        | er Connection                                  | s ► Events         | Intrusions • File | es 🔻 Hosts 🔻     | Users 🔻 Vu     | ulnerabilities 🔻 🛛       | Correlation 🔻            | Custom | <ul> <li>Search</li> </ul> |                            |                  |                          |                         |                      |   |                         |            |                      |                      |                |
| Bookmark This Page Report Designer Dashboard Vew Bookmarks Search •   |                                                |                    |                   |                  |                |                          |                          |        |                            |                            |                  |                          | arks Search 🔻           |                      |   |                         |            |                      |                      |                |
| Connection Events (auto: workflow)                                    |                                                |                    |                   |                  |                |                          |                          |        |                            |                            |                  |                          |                         |                      |   |                         |            |                      |                      |                |
|                                                                       |                                                |                    |                   |                  |                |                          | Info                     |        |                            | ×                          |                  |                          |                         |                      |   |                         |            |                      |                      |                |
| Deleted 9 Connection(s)                                               |                                                |                    |                   |                  |                |                          |                          |        |                            |                            |                  |                          |                         |                      |   |                         |            |                      |                      |                |
| Cannetions with Application Details > Table View of Connection Events |                                                |                    |                   |                  |                |                          |                          |        |                            |                            |                  | Expanding                |                         |                      |   |                         |            |                      |                      |                |
| Search Constraints (Edit Search Save Search)     Disabled Co          |                                                |                    |                   |                  |                |                          |                          |        |                            |                            | Disabled Columns |                          |                         |                      |   |                         |            |                      |                      |                |
| Jump to 🔻                                                             |                                                |                    |                   |                  |                |                          |                          |        |                            |                            |                  |                          |                         |                      |   |                         |            |                      |                      |                |
| •                                                                     | Last Packet ×                                  | Action ×           | Initiator IP ×    | Initiator User × |                | Responder ×<br>IP        | Ingress<br>Security Zone | e ×    | Application<br>Protocol    | X Access Control<br>Policy | ×                | Access Control ×<br>Rule | Security X<br>Group Tag | Ingress<br>Interface | × | <u>NetBIO</u><br>Domain | <u>s</u> × | Initiator<br>Packets | × Initiator<br>Bytes | × <u>Count</u> |
| 1 20                                                                  | 15-12-01 23:38:19                              | Allow              | i72.16.50.50      | AD-Realm\admini  | strator (LDAP) | i72.16.34.100            | Internal                 |        | HTTP                       | CustomPolicy               |                  | PermitPrivileged-HTTP    | Auditors                | eth1                 |   |                         |            | 10                   | 1,680                | 1              |
| J 📃 20                                                                | 15-12-01 23:38:05                              | Allow              | 172.16.50.50      | AD-Realm\admini  | strator (LDAP) | iii <u>172.16.34.100</u> | Internal                 |        | HTTP                       | CustomPolicy               |                  | PermitPrivileged-HTTP    | Auditors                | eth1                 |   |                         |            | 12                   | 1.512                | 1              |
| J <u>20</u>                                                           | 15-12-01 23:26:18                              | Allow              | i72.16.50.50      | AD-Realm\admini  | strator (LDAP) | iii <u>172.16.34.100</u> | Internal                 |        | HTTP                       | CustomPolicy               |                  | PermitPrivileged-HTTP    | Auditors                | eth1                 |   |                         |            | <u>8</u>             | 1,312                | 1              |
| 4 📃 20                                                                | 15-12-01 23:25:11                              | Allow              | 172.16.50.50      | AD-Realm\admini  | strator (LDAP) | iii <u>172.16.34.100</u> | Internal                 |        | HTTP                       | CustomPolicy               |                  | PermitPrivileged-HTTP    | Auditors                | eth1                 |   |                         |            | 22                   | 3,752                | 1              |
| +                                                                     |                                                | Block with reset   | 172.16.50.50      | AD-Realm\admini  | strator (LDAP) | iii <u>172.16.34.100</u> | Internal                 |        | HTTP                       | CustomPolicy               |                  | DenyUnprivileged-HTTP    |                         | eth1                 |   |                         |            | 25                   | 3,938                | 5              |
| I< < Page 1                                                           | of 1 >>  Displayin                             | ng rows 1-5 of 5 i | rows              |                  |                |                          |                          |        |                            |                            |                  |                          |                         |                      |   |                         |            |                      |                      |                |
| View                                                                  | Delete                                         |                    |                   |                  |                |                          |                          |        |                            |                            |                  |                          |                         |                      |   |                         |            |                      |                      |                |
| View All                                                              | Delete All                                     |                    |                   |                  |                |                          |                          |        |                            |                            |                  |                          |                         |                      |   |                         |            |                      |                      |                |

首先,使用者沒有分配SGT標籤,並且正在觸發DenyUnprivileged-HTTP規則。ISE分配了審計者標 籤(並由FMC檢索)規則後,使用PermitPrivileged-HTTP並允許訪問。

另請注意,要顯示內容,多列已被刪除,因為通常訪問控制規則和安全組標籤顯示為最後一列之一 (且需要使用水準捲軸)。 將來可以儲存和重用該自定義檢視。

### FMC調試

#### 要檢查負責身份服務的adi元件的日誌,請檢查/var/log/messages檔案:

[23509] ADI\_ISE\_Test\_Help:ADI\_ISE\_Test\_Help [INFO] Parsing command line arguments... [23509] ADI\_ISE\_Test\_Help:adi.DirectoryTestHandler [INFO] test: ISE connection. [23509] ADI\_ISE\_Test\_Help:adi.ISEConnection [INFO] Preparing ISE Connection objects... [23509] ADI\_ISE\_Test\_Help:adi.ISEConnection [INFO] Preparing subscription objects... [23509] ADI\_ISE\_Test\_Help:adi.ISEConnection [INFO] subscribed successfully to EndpointProfileMetaDataCapability [23509] ADI\_ISE\_Test\_Help:adi.ISEConnection [INFO] registered callback for capability EndpointProfileMetaDataCapability [23509] ADI\_ISE\_Test\_Help:adi.ISEConnection [INFO] subscribed successfully to TrustSecMetaDataCapability [23509] ADI\_ISE\_Test\_Help:adi.ISEConnection [INFO] registered callback for capability TrustSecMetaDataCapability [23509] ADI\_ISE\_Test\_Help:adi.ISEConnection [INFO] subscribed successfully to SessionDirectoryCapability [23509] ADI\_ISE\_Test\_Help:adi.ISEConnection [INFO] registered callback for capability SessionDirectoryCapability [23509] ADI\_ISE\_Test\_Help:adi.ISEConnection [INFO] Connecting to ISE server... [23509] ADI\_ISE\_Test\_Help:adi.ISEConnection [INFO] Beginning to connect to ISE server... [23510] ADI\_ISE\_Test\_Help:adi.ISEConnection [INFO] Captured Jabberwerx log:2015-12-01T23:10:44 [ INFO]: \_reconnection\_thread started [23510] ADI\_ISE\_Test\_Help:adi.ISEConnection [INFO] Captured Jabberwerx log:2015-12-01T23:10:44 [ INFO]: pxgrid connection init done successfully [23510] ADI\_ISE\_Test\_Help:adi.ISEConnection [INFO] Captured Jabberwerx log:2015-12-01T23:10:44 [ INFO]: connecting to host lise20.example.com ...... [23511] ADI\_ISE\_Test\_Help:adi.ISEConnection [INFO] Captured Jabberwerx log:2015-12-01T23:10:44 [ INFO]: stream opened [23511] ADI\_ISE\_Test\_Help:adi.ISEConnection [INFO] Captured Jabberwerx log:2015-12-01T23:10:44 [ INFO]: EXTERNAL authentication complete [23511] ADI\_ISE\_Test\_Help:adi.ISEConnection [INFO] Captured Jabberwerx log:2015-12-01T23:10:44 [ INFO]: authenticated successfully (sasl mechanism: EXTERNAL) [23510] ADI\_ISE\_Test\_Help:adi.ISEConnection [INFO] Captured Jabberwerx log:2015-12-01T23:10:45 [ INFO]: successfully subscribed message repeated 2 times [23510] ADI\_ISE\_Test\_Help:adi.ISEConnection [INFO] Queried 1 bulk download hostnames:lise20.example.com:8910 [23509] ADI\_ISE\_Test\_Help:adi.ISEConnection [INFO] ...successfully connected to ISE server. [23509] ADI\_ISE\_Test\_Help:adi.ISEConnection [INFO] Starting bulk download [23514] ADI\_ISE\_Test\_Help:adi.ISEConnection [INFO] Captured Jabberwerx log:2015-12-01T23:10:45 [ INFO]: curl\_easy\_setopt() for CURLOPT\_URL: 'https://lise20.example.com:8910/pxgrid/mnt/sd/getSessionListByTime' [8893] ADI:ADI [INFO] : sub command emits:'\* Trying 172.16.31.210...' [8893] ADI:ADI [INFO] : sub command emits: '\* Connected to lise20.example.com (172.16.31.210) port 8910 (#0)' [8893] ADI:ADI [INFO] : sub command emits: '\* Cipher selection: ALL: ! EXPORT: ! EXPORT40: ! EXPORT56: ! aNULL: ! LOW: ! RC4:@STRENGTH ' [8893] ADI:ADI [INFO] : sub command emits: '\* SSL connection using TLSv1.2 / DHE-RSA-AES256-SHA256' [8893] ADI: ADI [INFO] : sub command emits: '\* Server certificate: ' [8893] ADI:ADI [INFO] : sub command emits: '\* ^I subject: CN=lise20.example.com' [8893] ADI:ADI [INFO] : sub command emits: '\* ^I start date: 2015-11-21 14:40:36 GMT'

[8893] ADI:ADI [INFO] : sub command emits: '\* ^I expire date: 2017-11-20 14:40:36 GMT' [8893] ADI:ADI [INFO] : sub command emits: '\* ^I common name: lise20.example.com (matched)' [8893] ADI:ADI [INFO] : sub command emits: '\* ^I issuer: DC=com; DC=example; CN=example-WIN-CA ' [8893] ADI:ADI [INFO] : sub command emits: '\* ^I SSL certificate verify ok.' [8893] ADI:ADI [INFO] : sub command emits:'> POST /pxgrid/mnt/sd/getSessionListByTime HTTP/1.1^M' [8893] ADI:ADI [INFO] : sub command emits: 'Host: lise20.example.com:8910^M' [8893] ADI:ADI [INFO] : sub command emits: 'Accept: \*/\*^M' [8893] ADI:ADI [INFO] : sub command emits: 'Content-Type: application/xml^M' [8893] ADI: ADI [INFO] : sub command emits: 'user: firesightisetest-firepower.example.com-0739edea820cc77e04cc7c44200f661e@xgrid.cisco.com^M' [8893] ADI:ADI [INFO] : sub command emits: 'Content-Length: 269^M' [8893] ADI:ADI [INFO] : sub command emits: '^M' [8893] ADI:ADI [INFO] : sub command emits: '\* upload completely sent off: 269 out of 269 bytes' [8893] ADI:ADI [INFO] : sub command emits: '< HTTP/1.1 200 OK^M' [8893] ADI:ADI [INFO] : sub command emits: '< Date: Tue, 01 Dec 2015 23:10:45 GMT^M' [8893] ADI:ADI [INFO] : sub command emits: << Content-Type: application/xml^M' [8893] ADI:ADI [INFO] : sub command emits: '< Content-Length: 1287^M' [8893] ADI:ADI [INFO] : sub command emits: '< Server: ^M' [8893] ADI: ADI [INFO] : sub command emits: '< ^M' [8893] ADI:ADI [INFO] : sub command emits: '\* Connection #0 to host lise20.example.com left intact' [23509] ADI\_ISE\_Test\_Help:adi.ISEConnection [INFO] bulk download processed 0 entries. [23509] ADI\_ISE\_Test\_Help:adi.ISEConnection [INFO] disconnecting pxgrid [23509] ADI\_ISE\_Test\_Help:adi.ISEConnection [INFO] Captured Jabberwerx log:2015-12-01T23:10:45 [ INFO]: Starting reconnection stop [23510] ADI\_ISE\_Test\_Help:adi.ISEConnection [INFO] Captured Jabberwerx log:2015-12-01T23:10:45 [ INFO]: \_reconnection\_thread exited [23511] ADI\_ISE\_Test\_Help:adi.ISEConnection [INFO] Captured Jabberwerx log:2015-12-01T23:10:45 [ INFO]: stream closed; err\_dom=(null) 2015-12-01T23:10:45 [ INFO]: clientDisconnectedCb -> destroying client object [23511] ADI\_ISE\_Test\_Help:adi.ISEConnection [INFO] Captured Jabberwerx log:2015-12-01T23:10:45 [ INFO]: pxgrid connection shutdown done successfully [23511] ADI\_ISE\_Test\_Help:adi.ISEConnection [INFO] Captured Jabberwerx log:2015-12-01T23:10:45 [ INFO]: Exiting from event base loop [23509] ADI\_ISE\_Test\_Help:adi.ISEConnection [INFO] Captured Jabberwerx log:2015-12-01T23:10:45 [ INFO]: successfully disconnected [23509] ADI\_ISE\_Test\_Help:adi.ISEConnection [INFO] Captured Jabberwerx log:2015-12-01T23:10:45 [ INFO]: connection disconnect done ..... [23509] ADI\_ISE\_Test\_Help:adi.ISEConnection [INFO] destroying pxgrid reconnection [23509] ADI\_ISE\_Test\_Help:adi.ISEConnection [INFO] destroying underlying pxgrid connection [23509] ADI\_ISE\_Test\_Help:adi.ISEConnection [INFO] destroying pxgrid config [23509] ADI\_ISE\_Test\_Help:adi.ISEConnection [INFO] ISE identity feed destructor called [23509] ADI\_ISE\_Test\_Help:ADI\_ISE\_Test\_Help [INFO] /usr/local/sf/bin/adi\_iseTestHelp cleanly exits. [23509] ADI\_ISE\_Test\_Help:adi.ISEConnection [INFO] Captured Jabberwerx log:2015-12-01T23:10:45 [ INFO]: pxgrid library has been uninitialized [8893] ADI:ADI [INFO] Parent done waiting, child completed with integer status 0 要獲得更詳細的調試,可以終止adi進程(從sudo後的根目錄)並使用debug引數運行該進程:

root@firepower:/var/log# ps ax | grep adi
24047 ? Sl 0:00 /usr/local/sf/bin/adi
24090 pts/0 S+ 0:00 grep adi
root@firepower:/var/log# kill -9 24047
root@firepower:/var/log# /usr/local/sf/bin/adi --debug
Dec 01 23:14:34 firepower SF-IMS[24106]: [24106] ADI:adi.Adi [DEBUG] adi.cpp:319:HandleLog():
ADI Created, awaiting config

#### 通過pxGrid進行SGT查詢

#### 在ISE整合部分按一下測試按鈕或刷新SGT清單時,在訪問控制策略中新增規則時執行該操作。

Dec 01 23:14:38 firepower SF-IMS[24106]: [24139] ADI:adi.ISEConnection [DEBUG] adi.cpp:319:HandleLog(): Querying Security Group metaData... Dec 01 23:14:38 firepower SF-IMS[24106]: [24139] ADI:adi.pxGridAdapter [DEBUG] adi.cpp:319:HandleLog(): pxgrid\_connection\_query(connection\*:0x10c7da0, capability: 0x1064510, request:<getSecurityGroupListRequest xmlns='http://www.cisco.com/pxgrid/identity'/>)... Dec 01 23:14:38 firepower SF-IMS[24106]: [24139] ADI:adi.pxGridAdapter [DEBUG] adi.cpp:319:HandleLog(): returns [OK|<ns5:getSecurityGroupListResponse xmlns:ns2='http://www.cisco.com/pxgrid' xmlns:ns3='http://www.cisco.com/pxgrid/net' xmlns:ns4='http://www.cisco.com/pxgrid/admin' xmlns:ns5='http://www.cisco.com/pxgrid/identity' xmlns:ns6='http://www.cisco.com/pxgrid/eps' xmlns:ns7='http://www.cisco.com/pxgrid/netcap' xmlns:ns8='http://www.cisco.com/pxgrid/anc'><ns5:SecurityGroups><ns5:SecurityGroup><ns5:id>fc6f9 470-6d8f-11e5-978e-005056bf2f0a</ns5:id><ns5:name>Unknown</ns5:name><ns5:description>Unknown Security Group</ns5:description><ns5:tag>0</ns5:SecurityGroup><ns5:SecurityGroup><ns5:id>fc7c8c c0-6d8f-11e5-978e-005056bf2f0a</ns5:id><ns5:name>ANY</ns5:name><ns5:description>Any Security Group</ns5:description><ns5:tag>65535</ns5:tag></ns5:SecurityGroup><ns5:SecurityGroup><ns5:id>fc f95de0-6d8f-11e5-978e-005056bf2f0a</ns5:id><ns5:name>Auditors</ns5:name><ns5:description>Auditor Security Group</ns5:description><ns5:tag>9</ns5:SecurityGroup><ns5:SecurityGroup><ns5:id>fd14fc 30-6d8f-11e5-978e-005056bf2f0a</ns5:id><ns5:name>BYOD</ns5:name><ns5:description>BYOD Security Group</ns5:description><ns5:tag>15</ns5:SecurityGroup><ns5:SecurityGroup><ns5:id>fd2fb 020-6d8f-11e5-978e-005056bf2f0a</ns5:id><ns5:name>Contractors</ns5:name><ns5:description>Contractor Security Group</ns5:description><ns5:tag>5</ns5:SecurityGroup><ns5:SecurityGroup><ns5:id>fd4e34 a0-6d8f-11e5-978e-005056bf2f0a</ns5:id><ns5:name>Developers</ns5:name><ns5:description>Developer Security Group</ns5:description><ns5:tag>8</ns5:SecurityGroup><ns5:SecurityGroup><ns5:id>fd6d2e 50-6d8f-11e5-978e-005056bf2f0a</ns5:id><ns5:name>Development\_Servers</ns5:name><ns5:description>Development Servers Security Group</ns5:description><ns5:tag>12</ns5:SecurityGroup><ns5:SecurityGroup><ns5:id>fda10 f90-6d8f-11e5-978e-005056bf2f0a</ns5:id><ns5:name>Employees</ns5:name><ns5:description>Employee Security Group</ns5:description><ns5:tag>4</ns5:SecurityGroup><ns5:SecurityGroup><ns5:id>fdbcd4 f0-6d8f-11e5-978e-005056bf2f0a</ns5:id><ns5:name>Guests</ns5:name><ns5:description>Guest Security Group</ns5:description><ns5:tag>6</ns5:SecurityGroup><ns5:SecurityGroup><ns5:id>fdd9ab c0-6d8f-11e5-978e-005056bf2f0a</ns5:id><ns5:name>Network\_Services</ns5:name><ns5:description>Network Services Security Group</ns5:description><ns5:tag>3</ns5:SecurityGroup><ns5:SecurityGroup><ns5:id>fdf4d4 e0-6d8f-11e5-978e-005056bf2f0a</ns5:id><ns5:name>PCI\_Servers</ns5:name><ns5:description>PCI Servers Security Group</ns5:description><ns5:tag>14</ns5:tag></ns5:SecurityGroup><ns5:SecurityGroup><ns5:id>fella bb0-6d8f-11e5-978e-005056bf2f0a</ns5:id><ns5:name>Point\_of\_Sale\_Systems</ns5:name><ns5:description>Point\_of\_Sale\_Systems</ns5:name><ns5:description>Point\_of\_Sale\_Systems</ns5:name><ns5:name><ns5:name><ns Security Group</ns5:description><ns5:tag>10</ns5:tag></ns5:SecurityGroup><ns5:SecurityGroup><ns5:id>fe2d2 2f0-6d8f-11e5-978e-005056bf2f0a</ns5:id><ns5:name>Production\_Servers</ns5:name><ns5:description>Production Servers Security Group</ns5:description><ns5:tag>11</ns5:tag></ns5:SecurityGroup><ns5:SecurityGroup><ns5:id>fe487 320-6d8f-11e5-978e-005056bf2f0a</ns5:id><ns5:name>Production\_Users</ns5:name><ns5:description>Production\_User

Security

Group</ns5:description><ns5:tag>7</ns5:tag></ns5:SecurityGroup><ns5:SecurityGroup><ns5:id>fe62d8 f0-6d8f-11e5-978e-

005056bf2f0a</ns5:id><ns5:name>Quarantined\_Systems</ns5:name><ns5:description>Quarantine Security

Group</ns5:description><ns5:tag>255</ns5:tag></ns5:SecurityGroup><ns5:SecurityGroup><ns5:id>fe7d
3ec0-6d8f-11e5-978e-005056bf2f0a</ns5:id><ns5:name>Test\_Servers</ns5:name><ns5:description>Test
Servers Security

Group</ns5:description><ns5:tag>13</ns5:tag></ns5:SecurityGroup><ns5:SecurityGroup><ns5:id>fe99c 770-6d8f-11e5-978e-

005056bf2f0a</ns5:id><ns5:name>TrustSec\_Devices</ns5:name><ns5:description>TrustSec Devices Security

Group</ns5:description><ns5:tag>2</ns5:SecurityGroup></ns5:SecurityGroups></ns5:getSec urityGroupListResponse>]

為了更好地檢視xml內容,可將日誌中的xml內容複製到xml檔案,並通過web瀏覽器開啟。您可以確認是否收到特定的SGT(稽核)以及在ISE上定義的所有其他SGT:

< ) 闭 file:///tmp/x.xml

```
-<ns5:getSecurityGroupListResponse>
 -<ns5:SecurityGroups>
   -<ns5:SecurityGroup>
      <ns5:id>fc6f9470-6d8f-11e5-978e-005056bf2f0a</ns5:id>
      <ns5:name>Unknown</ns5:name>
      <ns5:description>Unknown Security Group</ns5:description>
      <ns5:tag>0</ns5:tag>
    </ns5:SecurityGroup>
   -<ns5:SecurityGroup>
      <ns5:id>fc7c8cc0-6d8f-11e5-978e-005056bf2f0a</ns5:id>
      <ns5:name>ANY</ns5:name>
      <ns5:description>Any Security Group</ns5:description>
      <ns5:tag>65535</ns5:tag>
    </ns5:SecurityGroup>
   -<ns5:SecurityGroup>
      <ns5:id>fcf95de0-6d8f-11e5-978e-005056bf2f0a</ns5:id>
      <ns5:name>Auditors</ns5:name>
      <ns5:description>Auditor Security Group</ns5:description>
      <ns5:tag>9</ns5:tag>
    </ns5:SecurityGroup>
   -<ns5:SecurityGroup>
      <ns5:id>fd14fc30-6d8f-11e5-978e-005056bf2f0a</ns5:id>
      <ns5:name>BYOD</ns5:name>
      <ns5:description>BYOD Security Group</ns5:description>
      <ns5:tag>15</ns5:tag>
    </ns5:SecurityGroup>
```

通過REST API到MnT的會話查詢

#### 這也是測試操作的一部分(請注意MnT主機名和埠通過pxGrid)。 使用批次會話下載:

Dec 01 23:14:39 firepower SF-IMS[24106]: [24143] ADI:adi.pxGridAdapter [DEBUG] adi.cpp:319:HandleLog(): returns [OK, p\_node\*:0x7f0ea6ffa8a8(<session xmlns='http://www.cisco.com/pxgrid/net'><gid</pre> xmlns='http://www.cisco.com/pxgrid'>acl01f6400007000565d597f</gid><lastUpdateTime</pre> xmlns='http://www.cisco.com/pxgrid'>2015-12-01T23:37:31.191+01:00</lastUpdateTime><extraAttributes xmlns='http://www.cisco.com/pxgrid'><attribute>UGVybWl0QWNjZXNzLEF1ZGl0b3Jz</attribute></extraAt tributes><state>Started</state><RADIUSAttrs><attrName>Acct-Session-Id</attrName><attrValue>91200007</attrValue></RADIUSAttrs><interface><ipIntfID><ipAddress xmlns='http://www.cisco.com/pxgrid'>172.16.50.50</ipAddress></ipIntfID><macAddress>08:00:27:23:E 6:F2</macAddress><deviceAttachPt><deviceMgmtIntfID><ipAddress xmlns='http://www.cisco.com/pxgrid'>172.16.31.100</ipAddress></deviceMgmtIntfID></deviceAttachPt ></interface><user><name</pre> xmlns='http://www.cisco.com/pxgrid'>Administrator</name><ADUserDNSDomain>example.com</ADUserDNSD omain><ADUserNetBIOSName>EXAMPLE</ADUserNetBIOSName></user><assessedPostureEvent/><endpointProfi le>Windows7-Workstation</endpointProfile><securityGroup>Auditors</securityGroup></session>)] Dec 01 23:14:39 firepower SF-IMS[24106]: [24143] ADI:adi.ISEConnection [DEBUG] adi.cpp:319:HandleLog(): bulk download invoking callback on entry# 1 Dec 01 23:14:39 firepower SF-IMS[24106]: [24143] ADI:adi.ISESessionEntry [DEBUG] adi.cpp:319:HandleLog(): parsing Session Entry with following text:<session xmlns='http://www.cisco.com/pxgrid/net'><gid</pre> xmlns='http://www.cisco.com/pxgrid'>ac101f6400007000565d597f</gid><lastUpdateTime</pre> xmlns='http://www.cisco.com/pxgrid'>2015-12-01T23:37:31.191+01:00</lastUpdateTime><extraAttributes xmlns='http://www.cisco.com/pxgrid'><attribute>UGVybWl0QWNjZXNzLEF1ZGl0b3Jz</attribute></extraAt tributes><state>Started</state><RADIUSAttrs><attrName>Acct-Session-Id</attrName><attrValue>91200007</attrValue></RADIUSAttrs><interface><ipIntfID><ipAddress xmlns='http://www.cisco.com/pxgrid'>172.16.50.50</ipAddress></ipIntfID><macAddress>08:00:27:23:E 6:F2</macAddress><deviceAttachPt><deviceMgmtIntfID><ipAddress xmlns='http://www.cisco.com/pxgrid'>172.16.31.100</ipAddress></deviceMgmtIntfID></deviceAttachPt ></interface><user><name</pre> xmlns='http://www.cisco.com/pxgrid'>Administrator</name><ADUserDNSDomain>example.com</ADUserDNSD omain><ADUserNetBIOSName>EXAMPLE</ADUserNetBIOSName></user><assessedPostureEvent/><endpointProfi le>Windows7-Workstation</endpointProfile><securityGroup>Auditors</securityGroup></session>

#### 和分析結果(已接收1個活動會話):

Dec 01 23:14:39 firepower SF-IMS[24106]: [24142] ADI:adi.ISESessionEntry [DEBUG] adi.cpp:319:HandleLog(): Parsing incoming DOM resulted in following ISESessionEntry: {gid = ac101f6400007000565d597f, timestamp = 2015-12-01T23:37:31.191+01:00, state = Started, session\_id = 91200007, **nas\_ip = 172.16.31.100**, mac\_addr = 08:00:27:23:E6:F2, **ip = 172.16.50.50**, **user\_name = Administrator**, **sgt = Auditors, domain = example.com**, device\_name = Windows7-Workstation} 在此階段,NGIPS會嘗試將該使用者名稱(和域)與領域AD使用者名稱相關聯:

Dec 01 23:14:39 firepower SF-IMS[24106]: [24142] ADI:adi.RealmContainer [DEBUG] adi.cpp:319 :HandleLog(): findRealm: Found Realm for domain example.com Dec 01 23:14:39 firepower SF-IMS[24106]: [24142] ADI:adi.ISEConnectionSub [DEBUG] adi.cpp:319:HandleLog(): userName = 'Administrator' realmId = 2, ipAddress = 172.16.50.50 LDAP用於查詢使用者和組成員身份:

Dec 01 23:14:39 firepower SF-IMS[24106]: [24142] ADI:adi.LdapRealm [INFO] adi.cpp:322: HandleLog(): search '(|(**sAMAccountName=Administrator**))' has the following DN: '**CN=Administrator,CN=Users,DC=example,DC=com**'. Dec 01 23:14:39 firepower SF-IMS[24106]: [24142] ADI:adi.LdapRealm [DEBUG] adi.cpp:319: HandleLog(): getUserIdentifier: searchfield sAMAccountName has display naming attr: Administrator.

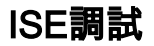

為pxGrid元件啟用TRACE級別調試後,可以檢查每個操作(但無負載/資料,如FMC)。

SGT標籤檢索示例:

2015-12-02 00:05:39,352 DEBUG [pool-1-thread-14][] cisco.pxgrid.controller.query.CoreAuthorizationManager -:: :::- checking core authorization (topic=TrustSecMetaData, user=firesightisetestfirepower.example.com -0739edea820cc77e04cc7c44200f661e@xgrid.cisco.com, operation=subscribe)... 2015-12-02 00:05:39,358 TRACE [pool-1-thread-14][] cisco.pxgrid.controller.common. LogAdvice -::::- args: [TrustSecMetaData, subscribe, firesightisetest-firepower.example.com-0739edea820cc77e04cc7c44200f661e@xg rid.cisco.com] 2015-12-02 00:05:39,359 DEBUG [pool-1-thread-14][] cisco.pxgrid.controller.persistence. XgridDaoImpl -::::- groups [Any, Session] found for client firesightisetest-firepower. example.com-0739edea820cc77e04cc7c44200f661e@xgrid.cisco.com 2015-12-02 00:05:39,360 DEBUG [pool-1-thread-14][] cisco.pxgrid.controller.persistence. XgridDaoImpl -::::- permitted rule found for Session TrustSecMetaData subscribe. total rules found 1

# 錯誤

CSCuv32295 - ISE可能傳送使用者名稱欄位中的域資訊

CSCus53796 - 無法獲取REST批次查詢的主機的FQDN

CSCuv43145 - PXGRID和身份對映服務重新啟動,信任儲存的匯入/刪除

# 參考資料

- 通過ISE和FirePower整合配置補救服務
- 在分散式ISE環境中配置pxGrid
- <u>如何使用Cisco pxGrid部署證書: 配置CA簽名的ISE pxGrid節點和CA簽名的pxGrid客戶端</u>
- ISE 1.3版pxGrid與IPS pxLog應用的整合
- 思科身份服務引擎管理員指南2.0版
- <u>思科身份服務引擎API參考指南,版本1.2 外部REST風格簡介……</u>
- <u>思科身份服務引擎API參考指南,版本1.2 監控RES簡介……</u>
- 思科身份服務引擎管理員指南,版本1.3
- <u>技術支援與檔案 Cisco Systems</u>